# ىلإ لوصولا يف مكحتلا تاسايس نيوكت رادج ديدەت نع نمآلا عافدلل مكحتلا ىوتسم ASA و ةيامحلا

# تايوتحملا

| <u>ةمدو،مل</u>                                                                                         |
|----------------------------------------------------------------------------------------------------|
| <u>قيس اس أل ا تابل طتمل ا</u>                                                                         |
| <u>تابل.طتمل.ا</u>                                                                                     |
| <u>قمدختسمل تانوكمل ا</u>                                                                              |
| <u>قيساسأ تامولعم</u>                                                                                  |
| <u>نيوكتل</u>                                                                                          |
| <u>تانىيەكەتلىا</u>                                                                                    |
| <u>FMC ةطساوب ةرادما ا FTD ل مكحتانا يوتسم ينارا ليوصولنا يف مكحتانا قميناق نيوكت</u>                  |
| <u>FDM ةطساوب ةرادما.ا FTD ل مكحتا.ا ىوتسم يال لوصول ا يف مكحتا.ا قميناق نيوكت</u>                     |
| <u>CLI مادختساب ASA ا، مِكْجَتَانا يوتَسِم يانا الوَصِولا إِنِفَ مِكْجَتَانا قَمِعْنَاق بَيْوَقْتَ</u> |
| 'shun' رمأليا مادختساب نمآليا قيامحلا رادجل تامجوليا رظحل ل <u>يدب نيوكت</u>                           |
| <u>قحصلا نم ققحتا ا</u>                                                                                |
|                                                                                                    |

<u>ةلصلا تاذ ءاطخألا</u>

# ةمدقملا

نع نمآلا عافدلل مكحتلا ىوتسم ىلإ لوصولا دعاوق نيوكت ةيلمع دنتسملا اذه فصي مالا عافدلل مكحتال العنوبي (ASA) قالدعملا نامألا قزهجأو قيامحلا رادج ديدهت

# ةيساسألا تابلطتملا

### تابلطتملا

:ةيلاتلا عيضاوملاب ةفرعم كيدل نوكت نأب Cisco يصوت

- FTD) قيامحلا رادج ديدهت نع نمآلا عافدلا
- (FDM) نمآلاا ةيامحلا رادج ةزهجأ ريدم (FDM)
- FMC) نمآلا ةي امحل رادج قراد إزكرم
- Secure Firewall ASA
- (ACL) لوصولا يف مكحتلا ةمئاق •
- FlexConfig

ةمدختسملا تانوكملا

ةيلاتلا ةيداملا تانوكملاو جماربلا تارادصإ ىلإ دنتسملا اذه يف ةدراولا تامولعملا دنتست

- 7.2.5 رادصإلا ،نمآلا ةيامحلا رادج ديدهت دض عافدلا
- Secure Firewall Manager Center، رادصإلاا 7.2.5
- Secure Firewall Device Manager، رادصإلاا 7.2.5
- Secure Firewall ASA، رادصإلا 9.18.3

ةصاخ ةيلمعم ةئيب يف ةدوجوملا ةزهجألاا نم دنتسملا اذه يف ةدراولا تامولعملا عاشنإ مت. تناك اذإ .(يضارتفا) حوسمم نيوكتب دنتسملا اذه يف ةمدختسُملا ةزهجألا عيمج تأدب رمأ يأل لمتحملا ريثأتلل كمهف نم دكأتف ،ليغشتلا ديق كتكبش.

# ةيساسأ تامولعم

نم ،فورظلا ضعب يف ؛تانايبلا تاهجاو نيب اههيجوت متيو ةيامح رادج ةداع رورملا ةكرح ربعت ةيامحلا رادج مدختسي نأ نكمي ."نمآلا ةيامحلا رادج" ىلإ ةهجوملا رورملا قكرح ضفر ديفملا رورملا ةكرح دييقتل (ACL) مكحتلا ىوتسم ىلإ لوصولا يف مكحتلا ةمئاق Cisco نم نمآلا يف مكحتلا ةمئاق هيف نوكت نأ نكمي يذلا تقولا ىلع ةلثمألا دحأ نوكي دق ."عبرملا ىلإ" نم) VPN قفن ءاشنإ مهنكمي ءارظنلا يأ يف مكحتلا وه اديفم مكحتلا ىوتسم ىلإ لوصولا نمو رايم في يقوم ال العقوم

"عبرملا لالخ نم" ةيامحلا رادج رورم ةكرح نيمأت

فرعي اذهو ،(ةرداص) ىرخأ ةهجاو ىلإ (ةدراو) ةدحاو ةهجاو نم ةيامحلا ناردج ةداع رورملا ةكرح ربعت لوصولا يف مكحتلا جهن نم لك ةطساوب اهترادإ متتو "عبرملا لالخ نم" رورم ةكرح مساب (ACP) .

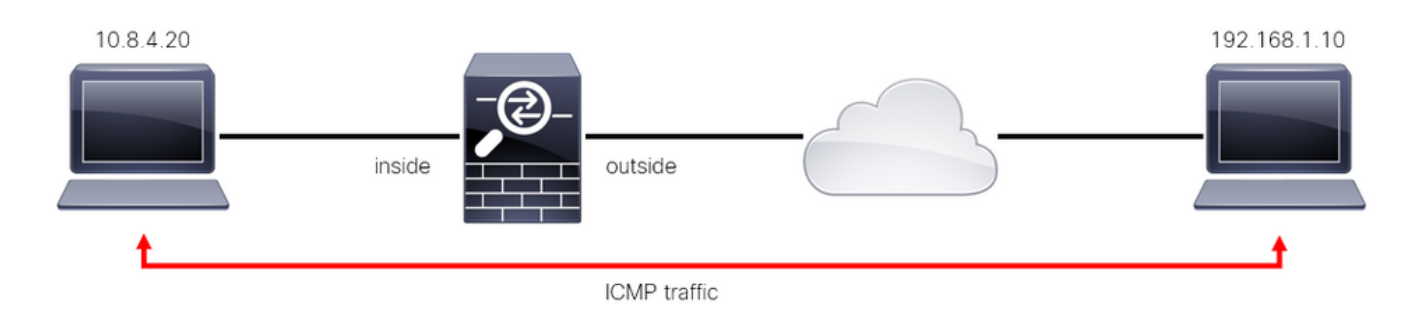

عبرملا لالخ نم تانايبلا رورم ةكرح لاثم .1 ةروصلا

### "عبرملا ىلإ" ةيامحلا رادج رورم ةكرح نيمأت

وأ عقوم ىلا عقوم نم) FTD ةەجاو ىلإ ةرشابم رورملا ةكرح ەيجوت اەيف متي ىرخأ تالاح كانە ةطساوب اەترادا متتو "عبرملا ىلإ" رورم ةكرح مساب فرعي اذەو ،(دعب نع لوصولل VPN ةكبش ةددحملا ةەجاولا كلتل مكحتلا ىوتسم.

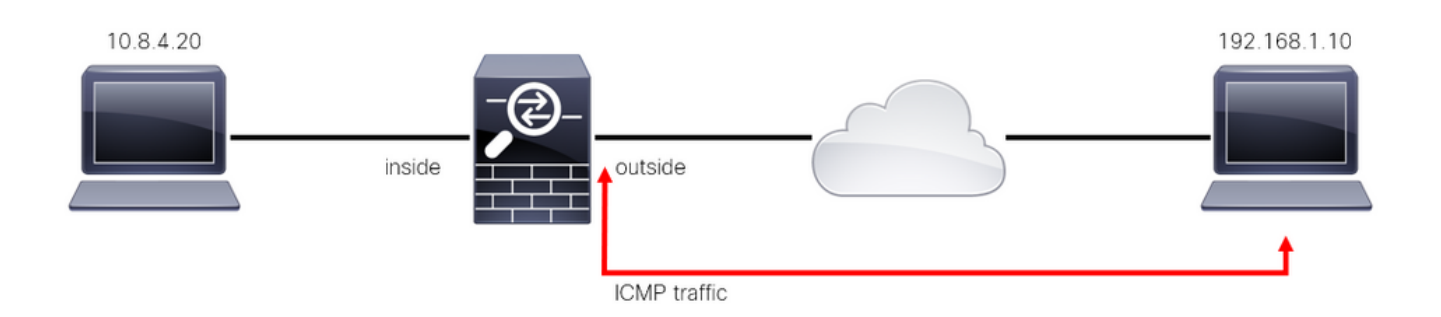

تانايبلا رورم ةكرح ىلع لاثم .2 ةروصلا

مكحتالا يوتسم يال (ACL) لوصولا يف مكحتالا مئاوقب قالعتي اميف ةمهم تارابتعا

- ىلإ (ACL) لوصولاا يف مكحتلا ةمئاق نيوكت بجي ،FMC/FTD نم 7.0 رادصإلاا نم ارابتعا ىلع ةمدختسملا رمألا ةغايص سفن مادختساب ،FlexConfig مادختساب مكحتلا ىوتسم ASA.
- يذلاو ،لوصولا ةعومجم نيوكتب ةيساسألا ةملكلاب مكحتلا ىوتسم قاحلإ متي ىوتسم ةملك نودب .ةنمآلا ةيامحلا رادج ةهجاو "ىلإ" تانايبلا رورم ةكرح ضرفب موقيس ةكرح دييقت ىلع (ACL) لوصولا يف مكحتلا ةمئاق لمعتس ،رمألاب ةقحلملا مكحتلا نمآلا ةيامحلا رادج "لالخ نم" رورملا.
- Telnet وأ ICMP وأ SSH مكحتال ىوتسمال (ACL) لوصوال يف مكحتال ةمئاق ديقت نال
   تاسايسال اقبط (ضفرلا/حامسال) هذه ةجالعم متت .ةنمآ ةيامح رادج ةهجاو ىلإ ةدراول
   ىلعأ قيقبسأ اهالو يساسألا ماظنال تادادعإ
- رورملا ةكرح دييقت ىلع مكحتلا ىوتسمل (ACL) لوصولا يف مكحتلا ةمئاق لمعت وأ FTD ل لوصولا يف مكحتلا ةسايس مكحتت نيح يف ،هسفن نمآلا ةيامحلا رادج "ىلإ" .نمآلا ةيامحلا رادج "لالخ نم" رورملا ةكرح يف ،ASA ل ةيداعلا لوصولا يف مكحتلا مئاوق
- ةياەن يف ينمض "ضفر" دجوي ال ،ةيداعلا (ACL) لوصولا يف مكحتلا ةمئاق فالخب (ACL) لوصولا يف مكحتلا ةمئاق
- تا جل اعقوملا ديدجت" ةزيم مادختسإ نكمي ال ،دنتسملا اذه ءاشنإ تقو يف تكار لوصولا دييقتل "FTD".

### نيوكتلا

ةفينعلا VPN ةوق مادختسإ ةنيعم ةلود نم IP نيوانع نم ةعومجم لواحت ،يلاتلا لاثملا يف دض FTD ةيامحل رايخ لضفأ .FTD ةهجاو ىلإ لوخدلا ليجست ةلواحم لالخ نم ةكبشلا يف (ACL) لوصولا يف مكحتلا ةمئاق نيوكت وه هذه VPN ةكبشل ةيشحولا ةوقلا تامجه قوجاوب تالاصتالا هذه رظحل مكحتلا يوتسمل.

### تانيوكتلا

FMC ةطساوب ةرادملا FTD ل مكحتلا ىوتسم ىلإ لوصولا يف مكحتلا ةمئاق نيوكت

نيوكتل (FMC) دعب نع لوصولا يف مكحتلا ةدحو يف هتعباتم ىلإ جاتحت يذلا ءارجإلا وه اذه ةكبشل ةمشاغلا ةوقلا تامجه رظحل مكحتلا ىوتسمل (ACL) لوصولا يف مكحتلا ةمئاق VPN تقيجراخلا FTD قوجاو ىلإ قدراولا

لات المدخت من المات المرابع FMC مكحتالا ألام المربع GUI) أي موسرل المدخت من المربع FMC مكحتال المربع HTTPS وطخل كب ةصاخل ادامت عال اتان ايب مادخت ساب لوخدل الجسو.

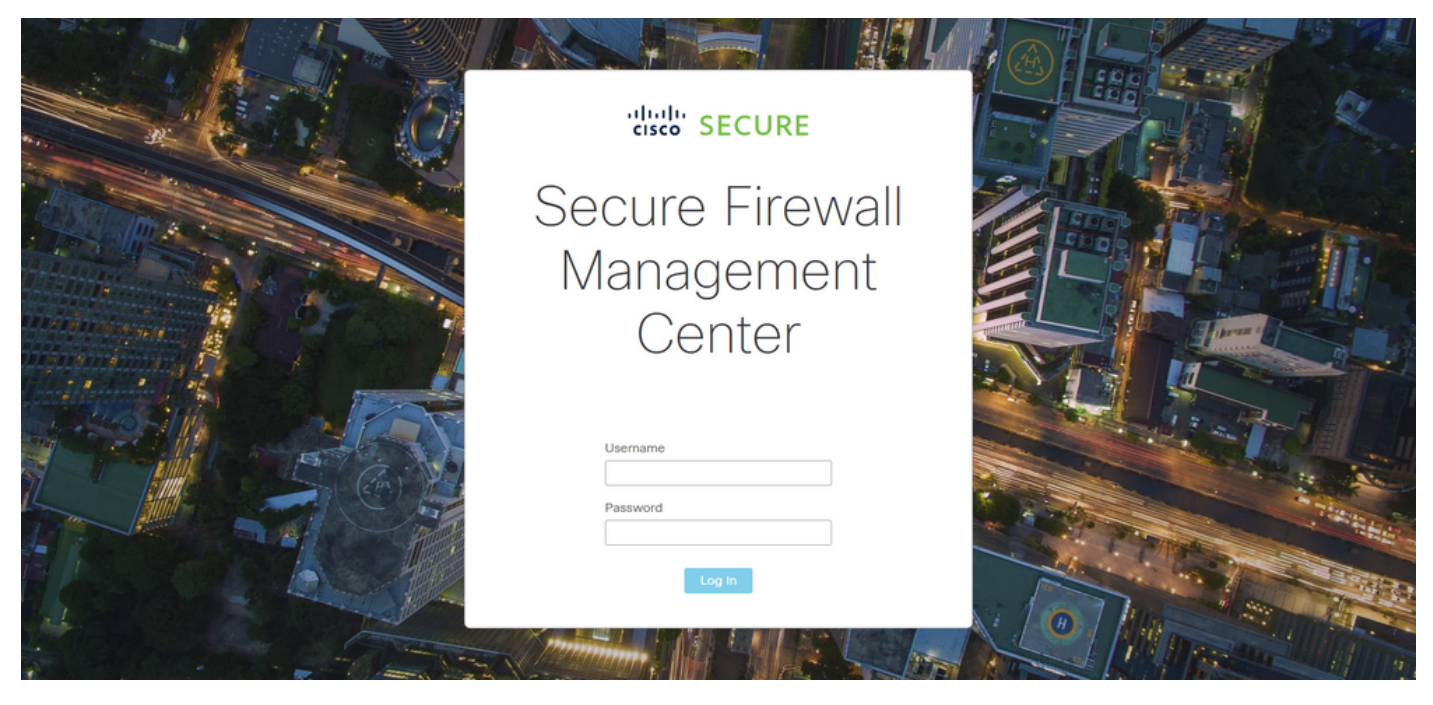

FMC ىلإ لوخدلا ليجست ةحفص .3 ةروصلا

ىلإ لقتنا ،اذەل .ةعسوم (ACL) لوصولا يف مكحت ةمئاق ءاشنإ ىلإ جاتحت تنأ .2 ةوطخلا تانئاكلا ةرادإ < تانئاكلا.

| Firewall Management Center<br>Overview / Dashboards / Dashboard                         | Overview Ar  | nalysis Policies   | Devices Objects       | Integration           | Deploy Q 🤩 🛱                 | ⑦ admin ▼ <sup>cloth</sup> SECURE |
|-----------------------------------------------------------------------------------------|--------------|--------------------|-----------------------|-----------------------|------------------------------|-----------------------------------|
| Summary Dashboard (setter dastboard)<br>Provides a summary of activity on the appliance |              |                    | Object N<br>Intrusion | Asnagement<br>1 Rules |                              | Reporting                         |
| Network × Threats Intrusion Events                                                      | Status Geolo | cation QoS         |                       |                       | Show the Last 1 hou          | r • II                            |
|                                                                                         |              |                    |                       |                       |                              |                                   |
| <ul> <li>Unique Applications over Time</li> </ul>                                       |              | Top Web App        | plications Seen       |                       | Top Client Applications Seen |                                   |
| No Data                                                                                 |              |                    | No Data               |                       | No Da                        | ta                                |
|                                                                                         |              | Last updated 2 min | utes ago              |                       | Last updated 2 minutes ago   |                                   |
| <ul> <li>Traffic by Application Risk</li> </ul>                                         | - ×          | ► Top Server A     | pplications Seen      | - ×                   | Top Operating Systems Seen   | - ×                               |

تانئاكلا ةرادإ .4 ةروصلا

يف مكحت ةمئاق ءاشنإل عسوم < لوصولا ةمئاق ىلإ لقتنا ،ىرسيلا ةحوللا نم 2.1 ةوطخلا

### .ةعسوم (ACL) لوصولا

| Firewall Manageme                      | ent Center Overvie                                 | w Analysis                                | Policies                         | Devices              | Objects        | Integration        |                                               | Deploy Q <mark>6</mark> 🌣       | admin                       |
|----------------------------------------|----------------------------------------------------|-------------------------------------------|----------------------------------|----------------------|----------------|--------------------|-----------------------------------------------|---------------------------------|-----------------------------|
| > AAA Server                           | Network                                            |                                           |                                  |                      |                |                    | Add Network                                   | ▼ Q Filte                       | er<br>w Unused Objects      |
| Extended<br>Standard                   | A network object repres<br>network discovery rules | ents one or more l<br>, event searches, r | P addresses. I<br>eports, and so | Network objec<br>on. | ts are used in | various places, in | ncluding access control poli                  | cies, network variables, intrus | sion rules, identity rules, |
| > Address Pools                        | Name                                               |                                           |                                  |                      |                |                    | Value                                         | Туре                            | Override                    |
| Application Filters<br>AS Path         | any                                                |                                           |                                  |                      |                |                    | 0.0.0.0/0<br>::/0                             | Group                           | ର ≣ ୫                       |
| Cipher Suite List                      | any-ipv4                                           |                                           |                                  |                      |                |                    | 0.0.0/0                                       | Network                         | Q ≣ ₿                       |
| Community List                         | any-ipv6                                           |                                           |                                  |                      |                |                    | ::/0                                          | Host                            | Q ≣ 88                      |
| Distinguished Name<br>DNS Server Group | IPv4-Benchmark-Tests                               |                                           |                                  |                      |                |                    | 198.18.0.0/15                                 | Network                         | Q 🗎 👪                       |
| > External Attributes                  | IPv4-Link-Local                                    |                                           |                                  |                      |                |                    | 169.254.0.0/16                                | Network                         | Q ≣ ₩                       |
| File List                              | IPv4-Multicast                                     |                                           |                                  |                      |                |                    | 224.0.0.0/4                                   | Network                         | Q 🗎 👪                       |
| Geolocation                            | IPv4-Private-10.0.0.0-8                            |                                           |                                  |                      |                |                    | 10.0.0/8                                      | Network                         | a 🗎 👪                       |
| Interface                              | IPv4-Private-172.16.0.0                            | -12                                       |                                  |                      |                |                    | 172.16.0.0/12                                 | Network                         | Q ≣ ₩                       |
| Key Chain                              | IPv4-Private-192.168.0                             | 0-16                                      |                                  |                      |                |                    | 192.168.0.0/16                                | Network                         | a 🗎 👪                       |
| > ркі                                  | IPv4-Private-All-RFC19                             | 18                                        |                                  |                      |                |                    | 10.0.0.0/8<br>172.16.0.0/12<br>192.168.0.0/16 | Group                           | ۹ 🗑 🚯                       |
| Policy List<br>Port                    |                                                    |                                           |                                  |                      |                |                    |                                               | Displaying 1 - 14 of 14 rows    | < < Page 1 of 1 > >  C      |

ةعسوملا (ACL) لوصولا يف مكحتلا ةمئاق ةمئاق .5 ةروصلا

### ةعسوملا لوصولا ةمئاق ةفاضإ ددح مث .2.2 ةوطخلا.

|       | Firewall Managemen    | t Center <sub>overv</sub>                           | ew Analysis                             | Policies          | Devices                            | Objects                            | Integration                                   | Deploy                                                                         | Q 🧬 🌣              | 🕜 admin 🕶 🏻 🗧                          | SECURE      |
|-------|-----------------------|-----------------------------------------------------|-----------------------------------------|-------------------|------------------------------------|------------------------------------|-----------------------------------------------|--------------------------------------------------------------------------------|--------------------|----------------------------------------|-------------|
| > aa  | A Server              | Extended                                            |                                         |                   |                                    |                                    |                                               | Add Extended Access                                                            | List Q Filte       | ər                                     |             |
| ~ Acc | cess List<br>Extended | An access list object, a<br>traffic based on source | lso known as an a<br>and destination ac | ccess control lis | st (ACL), select<br>s. Supports IP | ts the traffic to<br>v4 and IPv6 a | which a service will<br>ddresses. You use the | apply. Standard-Identifies traffic bas<br>ese objects when configuring particu | sed on destination | on address only. k<br>h as route maps. | dentifies   |
|       | Standard              |                                                     |                                         |                   |                                    |                                    |                                               |                                                                                |                    |                                        |             |
| > Ade | dress Pools           | Name                                                |                                         |                   |                                    |                                    |                                               | Value                                                                          |                    | Override                               |             |
| Ap    | olication Filters     |                                                     |                                         |                   |                                    |                                    |                                               |                                                                                |                    |                                        |             |
| AS    | Path                  |                                                     |                                         |                   |                                    |                                    | lo records to display                         |                                                                                |                    |                                        |             |
| Cip   | her Suite List        |                                                     |                                         |                   |                                    |                                    |                                               |                                                                                |                    |                                        |             |
| > Co  | nmunity List          |                                                     |                                         |                   |                                    |                                    |                                               |                                                                                |                    |                                        |             |
| > Dis | tinguished Name       |                                                     |                                         |                   |                                    |                                    |                                               |                                                                                |                    |                                        |             |
| DN    | S Server Group        |                                                     |                                         |                   |                                    |                                    |                                               |                                                                                |                    |                                        |             |
| > Ext | ernal Attributes      |                                                     |                                         |                   |                                    |                                    |                                               |                                                                                |                    |                                        |             |
| File  | List                  |                                                     |                                         |                   |                                    |                                    |                                               |                                                                                |                    |                                        |             |
| > Fle | Config                |                                                     |                                         |                   |                                    |                                    |                                               |                                                                                |                    |                                        |             |
| Ge    | plocation             |                                                     |                                         |                   |                                    |                                    |                                               |                                                                                |                    |                                        |             |
| Inte  | rface                 |                                                     |                                         |                   |                                    |                                    |                                               |                                                                                |                    |                                        |             |
| Key   | Chain                 |                                                     |                                         |                   |                                    |                                    |                                               |                                                                                |                    |                                        |             |
| Net   | work                  |                                                     |                                         |                   |                                    |                                    |                                               |                                                                                |                    |                                        |             |
| > ркі |                       |                                                     |                                         |                   |                                    |                                    |                                               |                                                                                |                    |                                        |             |
| Pol   | icy List              |                                                     |                                         |                   |                                    |                                    |                                               |                                                                                |                    |                                        |             |
| Por   | t                     |                                                     |                                         |                   |                                    |                                    |                                               | No                                                                             | data to display    | < < Page 1                             | of 1 > >  C |
|       |                       |                                                     |                                         |                   |                                    |                                    |                                               |                                                                                |                    |                                        |             |

ةعسوملا (ACL) لوصولا يف مكحتلا ةمئاق ةفاضا .6 ةروصلا

ةفاضإ رزلا قوف رقنا مث ،ةعسوملا (ACL) لوصولاب مكحتلا ةمئاقل مسا بتكا .2.3 ةوطخلا (ACE) لوصولا يف مكحتلا لاخدإ ءاشنإل

| Firewall Mana<br>Objects / Object M      | agement Ce<br>anagement | nter     | Overview       | Analysis Policies | Devices Objects | Integration      | Deploy      | ९ 🧬 🌣 (         | admin ▼                               |
|------------------------------------------|-------------------------|----------|----------------|-------------------|-----------------|------------------|-------------|-----------------|---------------------------------------|
| > AAA Server                             | New Exte                | nded Acc | cess List Obje | ct                |                 |                  |             |                 |                                       |
| Extended                                 | Name<br>ACL-UNW         | ANTED-CO | UNTRY          |                   |                 |                  |             |                 | dress only. Identifies<br>route maps. |
| > Address Pools<br>Application Filters   | Entries (0)             |          |                |                   |                 |                  |             | Add             | Override                              |
| AS Path<br>Cipher Suite List             | Sequence                | Action   | Source         | Source Port       | Destination     | Destination Port | Application |                 |                                       |
| Community List     Distinguished Name    |                         |          |                |                   |                 |                  |             |                 |                                       |
| DNS Server Group     External Attributes |                         |          |                |                   |                 |                  |             |                 |                                       |
| FlexConfig     Geologistion              |                         |          |                |                   |                 |                  |             |                 |                                       |
| Interface<br>Key Chain                   | Allow Ov                | errides  |                |                   |                 |                  |             |                 |                                       |
| Network                                  |                         |          |                |                   |                 |                  |             | ncel Save       |                                       |
| Policy List<br>Port                      |                         |          |                |                   |                 |                  | No          | data to display | < Page 1 of 1 > >  C                  |
| > Production                             |                         |          |                |                   |                 |                  |             |                 |                                       |

ةعسوملا (ACL) لوصولا يف مكحتلا مئاوق تالاخدا .7 ةروصلا

ةقباطمل ردصملا ةكبشلا ةفاضإب مق مث ،"رظح" ىلا ACE ءارجا رييغتب مق .2.4 ةوطخلا رزلا قوف رقناو ،يأك ةهجولا ةكبشلا ىقبأو ،FTD ىلا اهضفر مزلي يتلا رورملا ةكرح "(ماك لاخدا لامك الحال المعافي) ACE:

- ةكبشل ةمشاغلا ةوقلا تامجه رظحب ەنيوكت مت يذلا ACE لاخدا موقيس ،لاثملا اذه يف VPN لاغران ا تامجه رظحب ان ما ما الالا الالا الالا الالالا الالالا الالالال الالالال الالالال الالالالال الالال

| Firewa<br>Objects /                      | Action:<br>Block                 |                                           | dialis SECURE |
|------------------------------------------|----------------------------------|-------------------------------------------|---------------|
| > AAA Server                             | Logging:<br>Default •            |                                           |               |
| Extended                                 | Log Level:                       | id<br>I.                                  | dentifies     |
| Standard Address Pools Application Filte | Log Interval:<br>300 Sec.        |                                           | / = M         |
| AS Path                                  | Network Port I Application       |                                           | × • ••        |
| Community List                           | Available Networks C + Source    | Networks (1) Destination Networks (0)     |               |
| > Distinguished N                        | Q Search by name or value 192.1  | 68.1.0/24 🕤 any                           |               |
| DNS Server Gre                           | any Add to Source                |                                           |               |
| > External Attribu                       | any-ipv4 Add to Destination      |                                           |               |
| File List                                | any-ipv6                         |                                           |               |
| > FlexConfig                             | IPv4-Benchmark-Tests             |                                           |               |
| Geolocation                              | IPv4-Link-Local                  |                                           |               |
| Interface                                | IPv4-Multicast                   |                                           |               |
| Key Chain                                | IPv4-Private-10.0.0.0-8          |                                           |               |
| Network                                  | IPv4-Private-172.16.0.0-12 Enter | an IP address Add Enter an IP address Add |               |
| > ркі                                    |                                  |                                           |               |
| Policy List                              |                                  |                                           | 1             |
| Port                                     |                                  | Cancel                                    | orissic       |
| > Prefix List                            |                                  | Cancel                                    |               |

ةضوفرماا تاكبشاا .8 ةروصاا

ىرخأ ةرم ةفاضإ رزلا قوف رقنا ،ACE تالاخدا نم ديزملا ةفاضا ىلا ةجاحلا ةلاح يف .2.5 ةوطخلا يف مكحتلا ةمئاق نيوكت لامكتسال ظفح رزلا قوف رقنا ،كلذ دعب .2.4 ةوطخلا ررك مث لوصولا

| Firewall Managemen<br>Objects / Object Management | Edit Exten      | Edit Extended Access List Object Ø |                |             |             |                  |                            |             |             |  |
|---------------------------------------------------|-----------------|------------------------------------|----------------|-------------|-------------|------------------|----------------------------|-------------|-------------|--|
| > AAA Server<br>~ Access List                     | Name<br>ACL-UNW | ANTED-CC                           | DUNTRY         |             |             |                  |                            |             |             |  |
| Extended                                          | Entries (1)     |                                    |                |             |             |                  |                            |             | Identifies  |  |
| Standard                                          |                 |                                    |                |             |             |                  |                            | Add         |             |  |
| > Address Pools                                   |                 |                                    |                |             |             |                  |                            |             |             |  |
| Application Filters                               | Sequence        | Action                             | Source         | Source Port | Destination | Destination Port | Application                |             | / = A       |  |
| AS Path                                           | 1               | Block                              | 192.168.1.0/24 |             |             |                  |                            | 11          | 2 00        |  |
| Cipher Suite List                                 |                 |                                    |                |             |             |                  |                            |             |             |  |
| > Community List                                  |                 |                                    |                |             |             |                  |                            |             |             |  |
| > Distinguished Name                              |                 |                                    |                |             |             |                  |                            |             |             |  |
| DNS Server Group                                  |                 |                                    |                |             |             |                  |                            |             |             |  |
| > External Attributes                             |                 |                                    |                |             |             |                  |                            |             |             |  |
| File List                                         | Allow Ov        | verrides                           |                |             |             |                  |                            |             |             |  |
| > FlexConfig                                      |                 |                                    |                |             |             |                  |                            |             |             |  |
| Geolocation                                       |                 |                                    |                |             |             |                  |                            | Save        |             |  |
| Interface                                         |                 |                                    |                |             |             |                  |                            |             |             |  |
| Key Chain                                         |                 |                                    |                |             |             |                  |                            |             |             |  |
| Network                                           |                 |                                    |                |             |             |                  |                            |             |             |  |
| > ркі                                             |                 |                                    |                |             |             |                  |                            |             |             |  |
| Policy List                                       |                 |                                    |                |             |             |                  |                            |             |             |  |
| Port                                              |                 |                                    |                |             |             |                  | Displaying 1 - 1 of 1 rows | I< < Page 1 | of 1 > >  C |  |
| > Drafiv Liet                                     |                 |                                    |                |             |             |                  |                            |             |             |  |

ةلمتكملا ةعسوملا (ACL) لوصولا يف مكحتلا مئاوق تالاخدا .9 ةروصلا

ى ال وصول ايف مكحتال قمئاق قيبطتال Flex-Config نئاك نيوكت كمزلي ،مث .3 قوطخل Flex-Config كال وصول يف مكحتال ال رايخل ددجو ،ىرسيل اقحولل الى ل لقتنا ،اذهل .قيجراخل FTD قهجاو ىل ع مكحتال يوتسم FlexConfig > FlexConfig Object.

| Ciperts / Object Managemen | nt Center                               | Overview A                             | nalysis                     | Policies                      | Devices                       | Objects                           | Integration                                       |                                           | Deploy                                 | ۹ 🕯                     | ° ¢                         | admin 🕶                       | cisco SECURE |
|----------------------------|-----------------------------------------|----------------------------------------|-----------------------------|-------------------------------|-------------------------------|-----------------------------------|---------------------------------------------------|-------------------------------------------|----------------------------------------|-------------------------|-----------------------------|-------------------------------|--------------|
| > AAA Server               | Extended                                |                                        |                             |                               |                               |                                   |                                                   | Add Ex                                    | tended Acces                           | s List                  | Q Filter                    |                               |              |
| ✓ Access List              |                                         |                                        |                             |                               |                               |                                   |                                                   |                                           |                                        |                         |                             |                               |              |
| Extended                   | An access list of<br>traffic based on s | oject, also known<br>source and destir | as an acces<br>nation addre | s control list<br>s and ports | (ACL), select<br>Supports IPv | s the traffic to<br>4 and IPv6 ad | which a service will ap<br>dresses. You use these | pply. Standard-Ider<br>e objects when con | ntifies traffic ba<br>ifiguring partic | ased on d<br>ular featu | estination a<br>res, such a | address only.<br>s route maps | Identifies   |
| Standard                   |                                         |                                        |                             |                               |                               |                                   |                                                   |                                           |                                        |                         |                             |                               |              |
| > Address Pools            | Name                                    |                                        |                             |                               |                               |                                   |                                                   | Value                                     |                                        |                         |                             | Override                      |              |
| Application Filters        | ACL-UNWANTED                            | D-COUNTRY                              |                             |                               |                               |                                   |                                                   |                                           |                                        |                         |                             |                               | / 🖬 🕅        |
| AS Path                    |                                         |                                        |                             |                               |                               |                                   |                                                   |                                           |                                        |                         |                             |                               |              |
| Cipher Suite List          |                                         |                                        |                             |                               |                               |                                   |                                                   |                                           |                                        |                         |                             |                               |              |
| > Community List           |                                         |                                        |                             |                               |                               |                                   |                                                   |                                           |                                        |                         |                             |                               |              |
| > Distinguished Name       |                                         |                                        |                             |                               |                               |                                   |                                                   |                                           |                                        |                         |                             |                               |              |
| DNS Server Group           |                                         |                                        |                             |                               |                               |                                   |                                                   |                                           |                                        |                         |                             |                               |              |
| > External Attributes      |                                         |                                        |                             |                               |                               |                                   |                                                   |                                           |                                        |                         |                             |                               |              |
| File List                  |                                         |                                        |                             |                               |                               |                                   |                                                   |                                           |                                        |                         |                             |                               |              |
| ✓ FlexConfig               |                                         |                                        |                             |                               |                               |                                   |                                                   |                                           |                                        |                         |                             |                               |              |
| FlexConfig Object          |                                         |                                        |                             |                               |                               |                                   |                                                   |                                           |                                        |                         |                             |                               |              |
| Text Object                |                                         |                                        |                             |                               |                               |                                   |                                                   |                                           |                                        |                         |                             |                               |              |
| Geolocation                |                                         |                                        |                             |                               |                               |                                   |                                                   |                                           |                                        |                         |                             |                               |              |
| Interface                  |                                         |                                        |                             |                               |                               |                                   |                                                   |                                           |                                        |                         |                             |                               |              |
| Key Chain                  |                                         |                                        |                             |                               |                               |                                   |                                                   |                                           |                                        |                         |                             |                               |              |
| Network                    |                                         |                                        |                             |                               |                               |                                   |                                                   |                                           |                                        |                         |                             |                               |              |
| > ркі                      |                                         |                                        |                             |                               |                               |                                   |                                                   |                                           | Displaying                             | 1 - 1 of 1              | rows I< <                   | Page 1                        | of 1 > >  C  |
| Delieu Liet                |                                         |                                        |                             |                               |                               |                                   |                                                   |                                           |                                        |                         |                             |                               |              |

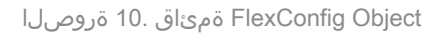

.FlexConfig نئاك ةفاضإ قوف رقنا .3.1 ةوطخلا

| Firewall Manageme                                                                                 | nt Center Overview Analysis Policies Devices Objects Integration                                                                    | Deploy Q 🧳 🌣 🕜 admin 🕶 🖓 SECURE                                                            |
|---------------------------------------------------------------------------------------------------|----------------------------------------------------------------------------------------------------|--------------------------------------------------------------------------------------------|
| <ul> <li>&gt; AAA Server</li> <li>&gt; Access List</li> <li>Extended</li> <li>Standard</li> </ul> | FlexConfig Object<br>FlexConfig Object include device configuration commands, variables, and scripting language instructions. It is | Add FlexConfig Object Q. Filter                                                            |
| > Address Pools                                                                                   | Name                                                                                                    | Description                                                                                |
| Application Filters<br>AS Path                                                                    | Default_DNS_Configure                                                                                                    | Configure Default DNS with the help of TextObj $has a c = 0$                               |
| Cipher Suite List                                                                                 | Default_Inspection_Protocol_Disable                                                                                                 | Disable Default Inspection.                                                                |
| > Community List                                                                                  | Default_Inspection_Protocol_Enable                                                                                                  | Enable Default Inspection. 📲 Q 👕                                                           |
| > Distinguished Name                                                                              | DHCPv6_Prefix_Delegation_Configure                                                                                                  | Configure one outside (PD client) and one insid 📲 Q 🍵                                      |
| DNS Server Group                                                                                  | DHCPv6 Prefix Delegation UnConfigure                                                                                                | Remove configuration of one outside (PD client 🖬 Q 📄                                       |
| File List                                                                                         |                                                                                                    |                                                                                            |
| ✓ FlexConfig                                                                                      | DNS_Configure                                                                                                    | Configure DNS with the help of TextObjects an • 🗄 🔍                                        |
| FlexConfig Object                                                                                 | DNS_UnConfigure                                                                                                    | Remove the DNS configurations. For Q 🦷                                                     |
| Text Object                                                                                       | Eigrp_Configure                                                                                                    | Configures eigrp. 1. Configures next hop. 2. co 📲 Q 🍵                                      |
| Geolocation                                                                                       | Eigrp_Interface_Configure                                                                                                    | Configures interface parameters for eigrp. 1. C 📲 Q 🥛                                      |
| Interface                                                                                         | Fiaro UnConfigure                                                                                                    | Clears eigro configuration for an AS                                                       |
| Key Chain                                                                                         |                                                                                                    |                                                                                            |
| > PKI                                                                                             | Eigrp_Unconfigure_All                                                                                                    | Clears eigrp configuration. Fig. Q<br>Displaying 1 - 20 of 48 rows I < < Page 1 of 3 > > C |

Flexconfig نﺉاك ةفاضإ .11 ةروصلا

يف مكحتلا ةمئاق جەن نئاك جارداب مق مث FlexConfig نئاكل مسا ةفاضاب مق 3.2 ةوطخلا .ةعسوملا لوصولا يف مكحتلا ةمئاق نئاك < جەن نئاك جاردا < جاردا ددح ،اذەل .(ACL) لوصولا

| Firewall Manageme                                   | Name:<br>OBJ-FC-CONTROL-PLANE                                                                                                    |                                                                                                    | @ admin ▼           |                 |
|-----------------------------------------------------|----------------------------------------------------------------------------------------------------|----------------------------------------------------------------------------------------------------|---------------------|-----------------|
| > AAA Server<br>~ Access List                       | Description:                                                                                                    | F                                                                                                    | lter                |                 |
| Standard<br>> Address Pools                         | Copy-pasting any rich text might introduce line breaks while generating CLI. Please verify the CLI before deployn Insert      Beployment: Once      Type: Append Insert Policy Object     Typ Object | •                                                                                                    |                     |                 |
| Application Filters<br>AS Path<br>Cipher Suite List | Insert System Variable ► Network Insert Secret Key Security Zones                                                                                                    | ť                                                                                                    | te help of TextObj  | ∎ α =<br>∎ α =  |
| Community List     Distinguished Name               | Standard ACL Object<br>Extended ACL Object                                                                                                    |                                                                                                    | iont) and one incid | En o ⊒          |
| DNS Server Group  External Attributes               | Route Map                                                                                                    | 3                                                                                                    | outside (PD client  | <b>Π</b> α ]    |
| File List V FlexConfig ElexConfig                   | ▼ Variables                                                                                                    | o                                                                                                    | of TextObjects dn   | ¶∎ α   <br>¶∎ α |
| Text Object                                         | Name Dimension Default Value Property<br>(Type:Name) Override                                                                                                    | Description                                                                                                    | es next hop. 2. co  | ¶a ()           |
| Geolocation<br>Interface                            | no rectos to aspas                                                                                                    | et all a second a second a second a second a second a second a second a second a second a second a second a se | ers for eigrp. 1. C | ¶a Q <u>_</u>   |
| Key Chain<br>Network                                |                                                                                                    | 21                                                                                                    | an AS               | 唱 Q   <br>唱 Q   |
| > ркі                                               |                                                                                                    | Cancel                                                                                                    | I< < Page 1         | of3>>IC         |

FlexConfig نئاك ريغتم .12 ةروصلا

ةمئاق ددح مث (ACL) لوصولاب مكحتلا ةمئاق نئاك ريغتمل مسا ةفاضإب مق 3.3 ةوطخلا رزلا قوف رقنا ،كلذ دعب ،2.3 ةوطخلا يف اهؤاشنإ مت يتلا ةعسوملا (ACL) لوصولاب مكحتلا ظفح.

| Firewall Managemen                                                                                                   | Name:<br>OBJ-FC-CONTROL-PLANE | :                                                               |                 |         | ⊁ 🕑 admin ▾ 🔤                               | sco SECURE                                                           |
|----------------------------------------------------------------------------------------------------|-------------------------------|-----------------------------------------------------------------|-----------------|---------|---------------------------------------------|----------------------------------------------------------------------|
| AAA Server     Access List     Extended                                                                              | Description:                  | Insert Extended Access List Object Va                           | iable 🛛 🖓       |         | Filter                                      |                                                                      |
| Standard<br>> Address Pools<br>Application Filters<br>AS Path                                                        | Copy-pasting any rich         | Variable Name:<br>VAR-ACL-UNWANTED-COUNTRY<br>Description:      |                 |         | the help of TextObj                         | <b>Γ</b> α =                                                         |
| Cipher Suite List<br>Cipher Suite List<br>Distinguished Name<br>DNS Server Group<br>External Attributes<br>File List |                               | Available Objects C<br>Q Search<br>D CL UNMARTED COUNTRY<br>Add | Selected Object |         | Hent) and one insid<br>a outside (PD client | Ra q = =<br>Ra q = =<br>Ra q = =<br>Ra q = =<br>Ra q = =<br>Ra q = = |
| ✓ FlexConfig<br>FlexConfig Object                                                                                    | ▼ Variables<br>Name           |                                                                 |                 | ription | ions.                                       |                                                                      |
| Text Object<br>Geolocation<br>Interface<br>Key Chain<br>Network                                                      |                               |                                                                 | Cancel          |         | Hers for eigrp. 1. C                        |                                                                      |
| > PKI<br>Policy List                                                                                                 |                               |                                                                 |                 | Cancel  | s I< < Page 1                               | of 3 > >  C*                                                         |

FlexConfig نئاكل (ACL) لوصولا يف مكحتاا ةمئاق ةلااحإ .13 ةروصلا

ةەجاولل ةدراوك مكحتلا ىوتسم ىلإ لوصولا يف مكحتلا ةمئاق نيوكتب مق ،مث .3.4 ةوطخلا يلي امك ةيجراخلا.

:رماوألا رطس ةغايص

access-group "variable name starting with \$ symbol" in interface "interface-name" control-plane

الحصولا يف مكحتلا ةمئاق ريغتم مدختسي يذلا ،يلاتال رمألا لاثم ىلإ اذه مجرتي (ACL) لوصولا يف مكحتلا قمئاق ريغتم مدختسي يذلا ،يلاتك (ACL) المائة مي المائي (ACL) المائة عنه معني المائي المائي المائي المائي (ACL) المائة (ACL) المائي المائي المائي المائي المائي المائي المائي المائي (ACL) المائ

access-group \$VAR-ACL-UNWANTED-COUNTRY in interface outside control-plane

نئاك ةذفان يف اهب اهنيوكت بجي يتلا ةقيرطلا يه هذه "ظفح" رزلا ددح ،كلذ دعب ،FlexConfig نئاك لذفان يف اهب اهنيوكت بجي يتلا قلياك لامكإل

| Firewall Manageme Name:<br>Objects / Object Manageme OBJ-FC-CONTROL-PLANE                                                        | admin      ▼     admin     state     cisc | SECURE            |
|----------------------------------------------------------------------------------------------------|-------------------------------------------|-------------------|
| > AAA Server Description:                                                                                                    | er                                        |                   |
| Access List                                                                                                    |                                           |                   |
| Extended A Copy-pasting any rich text might introduce line breaks while generating CLJ. Please verify the CLI before deployment. |                                           |                   |
| Standard                                                                                                    |                                           |                   |
| > Address Pools                                                                                                    |                                           |                   |
| Application Filters access-group \$VAR-ACL-UNWANTED-COUNTRY in interface outside control-plane the                               | a help of TextObj                         | <b>₽</b> 0, ``    |
| AS Path Cipher Suite List                                                                                                    |                                           | <b>a</b> ⊂        |
| > Community List                                                                                                    |                                           | <b>₽</b> 0,       |
| > Distinguished Name                                                                                                    | nt) and one insid                         | <b>⊑</b> Q =      |
| DNS Server Group                                                                                                    |                                           |                   |
| > External Attributes b out                                                                                                    | utside (PD client                         | 1 C               |
| File List of                                                                                                    | TextObjects dn                            | ¶a Q =            |
| YexConfig     Variables                                                                                                    |                                           |                   |
| FlexConfig Object Dimension Default Value Property (Type:Name) Override Description                                              | e novt hon 2 co                           | Bo =              |
| Text Object VAR-ACL-UNWANTED-COUNTRY SINGLE ACL-UNWANTED EXD_ACL-A false                                                         | next nop. 2. co                           |                   |
| deolocation ters                                                                                                    | rs for eigrp. 1. C                        | ¶a < <sup>™</sup> |
| Interface 17 as                                                                                                    | an AS                                     | ¶∎ q =            |
| Key Chain                                                                                                    |                                           |                   |
| Network                                                                                                    | K ( Prov. I                               |                   |
| > PKI                                                                                                    | C Page 1 of                               |                   |

Flexconfig نﺉاګل لماګلا رماوألا رطس .14 ةروصلا

#### ا تن النا الن القاني الذي المار الذي المار المار المار المار المار المار المار المار المار المار المار المار ال FlexConfig.

| Ciperts / Object Management                                                                       | Center Overview Analysis Policies            | Devices Objects                                                        | Integration                                                                      | Deploy Q 🧬                                                                             | ✿ 🕜 admin <del>•</del> │ :१ | SECURE           |
|---------------------------------------------------------------------------------------------------|----------------------------------------------|------------------------------------------------------------------------|----------------------------------------------------------------------------------|----------------------------------------------------------------------------------------|-----------------------------|------------------|
| <ul> <li>&gt; AAA Server</li> <li>&gt; Access List</li> <li>Extended</li> <li>Standard</li> </ul> | FlexConfig Object                            | Device Management<br>Device Upgrade<br>NAT<br>QoS<br>Platform Settings | VPN<br>Site To Site<br>Remote Access<br>Dynamic Access Policy<br>Troubleshooting | Troubleshoot<br>File Download<br>Threat Defense CLI<br>Packet Tracer<br>Packet Capture | ilter                       |                  |
| <ul> <li>Address Pools</li> <li>Application Filters</li> <li>AS Path</li> </ul>                   | Name                                         | FlexConfig<br>I Certificates                                           | Site to Site Monitoring                                                          |                                                                                        | he help of TextObj          | <b>₽</b> 0 =     |
| Cipher Suite List<br>> Community List                                                             | Default_Insp<br>Default_Insp<br>Default_Insp | pection_Protocol_Disable                                               |                                                                                  | Disable Default Inspection.<br>Enable Default Inspection.                              |                             | 唱 Q   <br>唱 Q    |
| <ul> <li>Distinguished Name</li> <li>DNS Server Group</li> </ul>                                  | DHCPv6_Pro                                   | fix_Delegation_Configure                                               |                                                                                  | Configure one outside (PD e                                                            | client) and one insid       | <b>₽</b> q =     |
| > External Attributes<br>File List                                                                | DHCPv6_Pref                                  | IX_Delegation_UnConfigure                                              |                                                                                  | Remove configuration of on<br>Configure DNS with the help                              | e outside (PD client        | a<br>a<br>∎<br>a |
| FlexConfig FlexConfig Object                                                                      | DM                                           | IS_UnConfigure                                                         |                                                                                  | Remove the DNS configurat                                                              | ions.                       | <b>₽</b> 0,      |
| Text Object<br>Geolocation                                                                        | Eigrp_                                       | Interface_Configure                                                    |                                                                                  | Configures eigrp. 1. Configu                                                           | aters for eigrp. 1. C       | на с —<br>Па с — |
| interface<br>Key Chain                                                                            | Eig                                          | rp_UnConfigure                                                         |                                                                                  | Clears eigrp configuration fo                                                          | or an AS                    | ¶∎ Q   <br>18∎ 0 |
| > PKI                                                                                             | Eign                                         | _onconiguro_Aii                                                        |                                                                                  | Displaying 1 - 20 of 49 row                                                            | s K < Page 1                | of 3 > > C       |

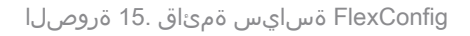

،كب صاخلا FTD ل ەؤاشنإ مت FlexConfig كانە نكي مل اذإ "ديدج جەن" قوف رقنا مث 4.1 ةوطخلا، دوجوملا FlexConfig جەن ريرحتب مق وأ.

| þ | Firewall Management Center<br>Devices / FlexConfig | Overview | Analysis | Policies | Devices | Objects      | Integration  |               | Deploy | ۹ | ې 🎝 | 🕜 admin <del>-</del> | cisco SECURE |
|---|----------------------------------------------------|----------|----------|----------|---------|--------------|--------------|---------------|--------|---|-----|----------------------|--------------|
|   |                                                    |          |          |          |         |              |              |               |        |   |     |                      | New Policy   |
| F | TexConfig Policy                                   |          |          | Status   |         |              |              | Last Modified |        |   |     |                      |              |
|   |                                                    |          |          |          |         | created. Add | a new policy |               |        |   |     |                      |              |
|   |                                                    |          |          |          |         |              |              |               |        |   |     |                      |              |
|   |                                                    |          |          |          |         |              |              |               |        |   |     |                      |              |
|   |                                                    |          |          |          |         |              |              |               |        |   |     |                      |              |
|   |                                                    |          |          |          |         |              |              |               |        |   |     |                      |              |
|   |                                                    |          |          |          |         |              |              |               |        |   |     |                      |              |
|   |                                                    |          |          |          |         |              |              |               |        |   |     |                      |              |
|   |                                                    |          |          |          |         |              |              |               |        |   |     |                      |              |
|   |                                                    |          |          |          |         |              |              |               |        |   |     |                      |              |
|   |                                                    |          |          |          |         |              |              |               |        |   |     |                      |              |
|   |                                                    |          |          |          |         |              |              |               |        |   |     |                      |              |

FlexConfig ةسايس ءاشنإ .16 ةروصلا

ةمئاق قيبطت ديرت يذلا FTD ددحو ديدجلا FlexConfig جەنل مسا ةفاضإب مق 4.2 ةوطخلا مكحتلا ىوتسمل اەۋاشنإ مت يتلا (ACL) لوصولا يف مكحتلا.

| Firewall Management Center | Overview Analysis Policies Devices Objects Integration                                                                                                    | Deploy Q 🥩 🌣 🍘 admin 🕶 🖓 |
|----------------------------|----------------------------------------------------------------------------------------------------|--------------------------|
|                            |                                                                                                    |                          |
| FlexConfig Policy          | New Policy                                                                                                    | 0                        |
|                            | Name:         FLEXCONFIG-POLICY         Description:         Targeted Devices         Select devices to which you want to apply this policy.         Available Devices         Q. Search by name or value         FTD-CONTROL-PLANE         Add to Policy |                          |
|                            | Cancel                                                                                                    | Save                     |

FlexConfig ةسايس زامج نييعت .17 ةروصلا

نئاك نع ثحبا ،ىرسىلا ةحوللا نم 4.3 ةوطخلا SlexConfig نئاك نع ثحبا ،ىرسىلا ةحوللا نم 4.3 ةوطخلا فصتنم يف دوجوملا نميألا مەسلا قوف رقنلاب FlexConfig جەن ىلا ەتفاضاب مق مث ،ەالعأ ظفح رزلا قوف رقنا ،كلذ دعب ،ةذفانلا

| Firewall Management Center<br>Devices / Flexconfig Policy Editor | Overview | Analysis    | Policies   | Devices | Objects     | Integration | Deploy Q 🥩 🌣 🥑 admin 🕶 🔤                            |
|------------------------------------------------------------------|----------|-------------|------------|---------|-------------|-------------|-----------------------------------------------------|
| FLEXCONFIG-POLICY                                                |          |             |            |         |             |             | You have unsaved changes Preview Config Save Cancel |
|                                                                  |          |             |            |         |             |             | Policy Assignments (1)                              |
|                                                                  | Selecte  | d Drenend E | levConfige |         |             |             |                                                     |
| Available FlexConfig C FlexConfig Object                         | # Nam    |             | lexconings |         | Description |             |                                                     |
| ^                                                                |          |             |            |         |             |             |                                                     |
| V User Defined                                                   |          |             |            |         |             |             |                                                     |
| BOBJ-FC-CONTROL-PLANE                                            |          |             |            |         |             |             |                                                     |
| ✓ System Defined                                                 |          |             |            |         |             |             |                                                     |
| Configure                                                        |          |             |            |         |             |             |                                                     |
| Default_Inspection_Protocol_Disable                              |          |             |            |         |             |             |                                                     |
| Protocol_Enable                                                  |          | d Append Fl | exConfias  |         |             |             |                                                     |
| Thttp://www.configure                                            |          |             |            |         |             |             |                                                     |
| DHCPv6_Prefix_Delegation_UnConfigure                             | # Nam    | 10          |            |         | Description |             |                                                     |
| TDNS_Configure                                                   | 1 ОВЈ    | -FC-CONTROL | -PLANE     |         |             |             | ٩ 🖬                                                 |
| DNS_UnConfigure                                                  | Ч        |             |            |         |             |             |                                                     |
| "i Eigrp_Configure                                               |          |             |            |         |             |             |                                                     |
| "i Eigrp_Interface_Configure                                     |          |             |            |         |             |             |                                                     |
|                                                                  |          |             |            |         |             |             |                                                     |
|                                                                  |          |             |            |         |             |             |                                                     |

FlexConfig ةسايس نئاك نييعت .18 ةروصلا

#### رشن" < "رشن" ىلإ لقتنا ،كلذل ،FTD يف نيوكتلا رييغت رشنل ةعباتملاب مق .5 ةوطخلا مدقتم.

| Firewall Management Center<br>Devices / Flexconfig Policy Editor | Overview   | Analysis     | Policies   | Devices | Objects     | Integration                          | Deploy | ९ 🧬 🔅    | 🕜 admin 🕇    | cisco SE  | CURE |
|------------------------------------------------------------------|------------|--------------|------------|---------|-------------|--------------------------------------|--------|----------|--------------|-----------|------|
| FLEXCONFIG-POLICY                                                |            |              |            |         |             |                                      |        | Advanc   | ed Deploy    | eploy All | ncel |
| Enter Description                                                |            |              |            |         |             | FTD-CONTROL-PLANE                    |        | Ready fo | r Deployment | é         |      |
|                                                                  | "à Selecte | ed Prepend f | lexConfigs |         |             |                                      |        |          |              |           |      |
| Available FlexConfig Object                                      | # Nar      | me           |            |         | Description |                                      |        |          |              |           |      |
|                                                                  |            |              |            |         |             |                                      |        |          |              |           |      |
| ✓ User Defined                                                   |            |              |            |         |             |                                      |        |          |              |           |      |
| OBJ-FC-CONTROL-PLANE                                             |            |              |            |         |             |                                      |        |          |              |           |      |
| ✓ System Defined                                                 |            |              |            |         |             |                                      |        |          |              |           |      |
| The fault_DNS_Configure                                          |            |              |            |         |             | 1 device is susiable for deployment  |        |          |              |           |      |
| P Default_Inspection_Protocol_Disable                            |            |              |            |         |             | T device is available for deployment |        |          |              | D2 •9     |      |
| Tefault_Inspection_Protocol_Enable                               | Selecte    | ed Append F  | lexConfigs |         |             |                                      |        |          |              |           |      |
| DHCPv6_Prefix_Delegation_Configure                               | t No       |              |            |         | Description |                                      |        |          |              |           |      |
| DHCPv6_Prefix_Delegation_UnConfigure                             | " Nat      | me           |            |         | Description |                                      |        |          |              |           |      |
| DNS_Configure                                                    | 1 OB.      | J-FC-CONTROL | -PLANE     |         |             |                                      |        |          |              |           | ۹.   |
| DNS_UnConfigure                                                  |            |              |            |         |             |                                      |        |          |              |           |      |
| "il Eigrp_Configure                                              |            |              |            |         |             |                                      |        |          |              |           |      |
| °i Eigrp_Interface_Configure                                     |            |              |            |         |             |                                      |        |          |              |           |      |
|                                                                  |            |              |            |         |             |                                      |        |          |              |           |      |
| Eigrp_Unconfigure_Ali                                            |            |              |            |         |             |                                      |        |          |              |           |      |

FTD جمانرب يف مدقتملا رشنلا. 19 ةروصلا

، احيحص ءيش لك ناك اذإ .هيلع FlexConfig جەن قيبطت ديرت يذلا FTD ددح مث .5.1 ةوطخلا رشن" قوف رقناف.

| P          | Fi<br>De | rewall Management Center                                  | Overview       | Analysis | Policies     | Devices  | Objects | Integration | I                   | Deploy Q 🧃 | <b>P</b> 🗘 | Ø admin ▼          | cisco SECURE |
|------------|----------|-----------------------------------------------------------|----------------|----------|--------------|----------|---------|-------------|---------------------|------------|------------|--------------------|--------------|
| 1 devi     | ice sel  | ected<br>Search using device name, user name, type,       | group or statu | 15       |              |          |         |             |                     |            |            | Deploy time: Estin | nate Deploy  |
|            |          | Device                                                    | Modified by    |          | Inspect Inte | rruption | Туре    | Group       | Last Deploy Time    | Preview    | Stat       | us                 |              |
| ~          |          | FTD-CONTROL-PLANE                                         | admin          |          |              |          | FTD     |             | Sep 5, 2023 12:05 F | M B.       | R          | eady for Deployr   | nent         |
| •          | I        | Flex Configuration     Template Policy: FLEXCONFIG-POLICY |                |          |              |          |         |             |                     |            |            |                    |              |
|            |          |                                                           |                |          |              |          |         |             |                     |            |            |                    |              |
|            |          |                                                           |                |          |              |          |         |             |                     |            |            |                    |              |
| https://10 | 0.88.24  | 3 5843013/ddd/#ContextExplorer                            |                |          |              |          |         |             |                     |            |            |                    |              |

FTD رشن ةحص نم ققحتاا .20 ةروصاا

ةعباتمو رشنلا بقعتل اقيلعت فضأ مث ،"رشنلا ديكأت" راطإ رەظيس ،كلذ دعب .5.2 ةوطخلا رشنلا.

| Firewall Management Center                                                                | Overview    | Analysis Policies       | Devices Object        | s Integration    |        | Deplo            | ny Q 🧬 | 🔅 🕝 admin 🔻 👘        | SECURE |
|-------------------------------------------------------------------------------------------|-------------|-------------------------|-----------------------|------------------|--------|------------------|--------|----------------------|--------|
| 1 device selected           1         Q         Search using device name, user name, type |             |                         |                       |                  |        |                  |        |                      |        |
| Device                                                                                    | Modified by |                         |                       |                  |        |                  |        |                      |        |
| V STD-CONTROL-PLANE                                                                       | admin       |                         |                       |                  | Sep 5  | 5, 2023 12:05 PM |        | Ready for Deployment |        |
| Flex Configuration     Template Policy: FLEXCONFIG-POLICY                                 |             | Deployment Confirm      | mation                |                  | ×      |                  |        |                      |        |
| •                                                                                         |             | You have selected 1 dev | vice to deploy        |                  |        |                  |        |                      |        |
|                                                                                           |             | Deployment Notes:       |                       |                  |        |                  |        |                      |        |
|                                                                                           |             | You can optionally add  | notes about the confi | guration changes |        |                  |        |                      |        |
|                                                                                           |             |                         |                       |                  |        |                  |        |                      |        |
|                                                                                           |             |                         |                       |                  |        |                  |        |                      |        |
|                                                                                           |             |                         |                       |                  |        |                  |        |                      |        |
|                                                                                           |             |                         |                       |                  |        |                  |        |                      |        |
|                                                                                           |             |                         |                       | Cancel           | Deploy |                  |        |                      |        |
|                                                                                           |             |                         |                       |                  |        |                  |        |                      |        |
|                                                                                           |             |                         |                       |                  |        |                  |        |                      |        |
|                                                                                           |             |                         |                       |                  |        |                  |        |                      |        |
|                                                                                           |             |                         |                       |                  |        |                  |        |                      |        |
|                                                                                           |             |                         |                       |                  |        |                  |        |                      |        |
|                                                                                           |             |                         |                       |                  |        |                  |        |                      |        |

(FTD) ةعرسلا قىاف لاسرالا جمانرب رشن تاقىلعت .21 ةروصلا

اذإ طقف "رشن" قوف رقنا. FlexConfig تارييغت رشن دنع ريذحت ةلاسر رەظت دق .5.3 ةوطخلا جەنلا نيوكت ةحص نم امامت ادكأتم تنك.

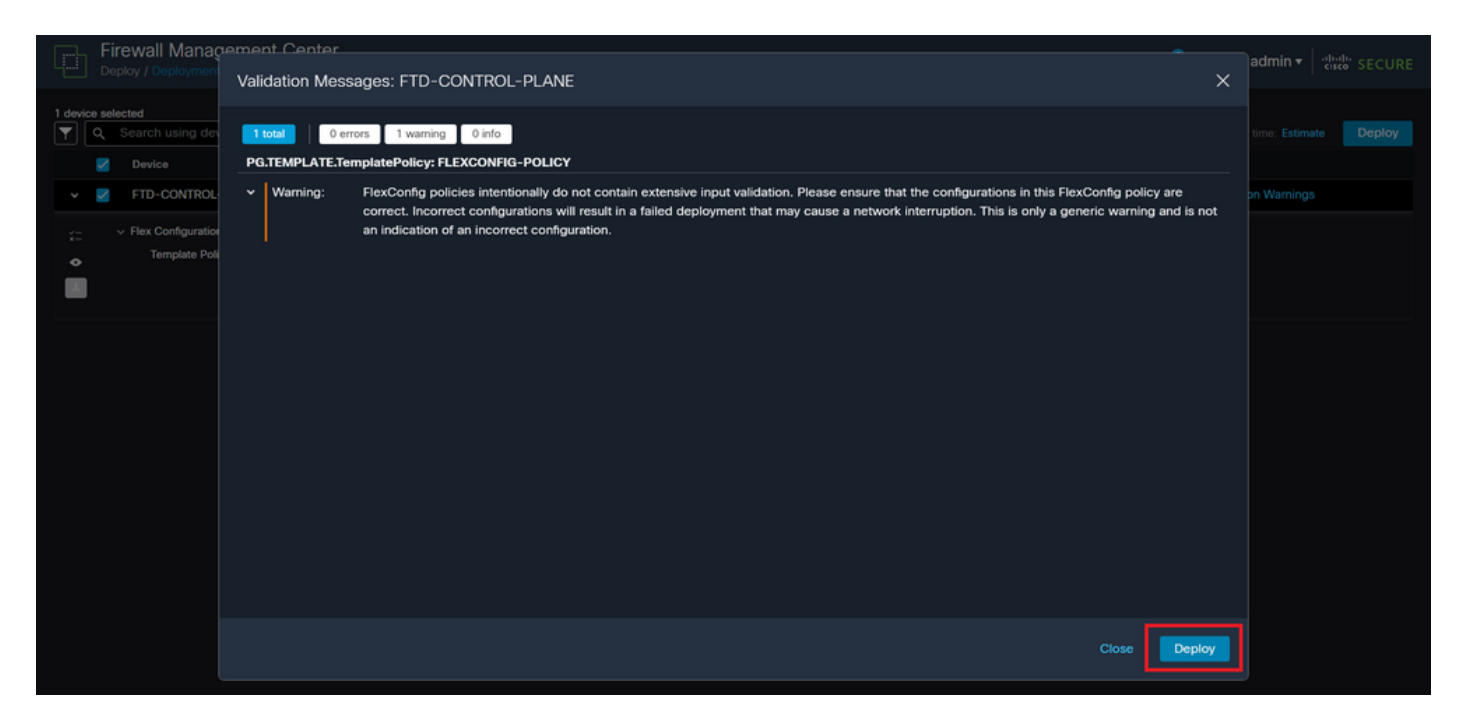

FTD رشنب صاخلا FlexConfig ريذحت .22 ةروصلا

### .FTD ل جەنلا رشن حاجن نم دكأت .5.4 ةوطخلا

| Ð        | Fi<br>De | rewall Management Center                                                           | Overview         | Analysis | Policies     | Devices  | Objects | Integration |                  | Deploy | , q 🤞   | 🗘 🕜 adm   | in ▼   |
|----------|----------|------------------------------------------------------------------------------------|------------------|----------|--------------|----------|---------|-------------|------------------|--------|---------|-----------|--------|
| <b>T</b> | ۹        | Search using device name, user name, type,                                         | , group or statu | 15       |              |          |         |             |                  |        |         |           | Deploy |
|          |          | Device                                                                             | Modified by      |          | Inspect Inte | rruption | Туре    | Group       | Last Deploy Time |        | Preview | Status    |        |
| ~        |          | FTD-CONTROL-PLANE                                                                  | admin            |          |              |          | FTD     |             | Sep 5, 2023 12:  | 05 PM  |         | Completed |        |
| *=<br>•  |          | <ul> <li>Flex Configuration</li> <li>Template Policy: FLEXCONFIG-POLICY</li> </ul> |                  |          |              |          |         |             |                  |        |         |           |        |
|          |          |                                                                                    |                  |          |              |          |         |             |                  |        |         |           |        |
|          |          |                                                                                    |                  |          |              |          |         |             |                  |        |         |           |        |
|          |          |                                                                                    |                  |          |              |          |         |             |                  |        |         |           |        |
|          |          |                                                                                    |                  |          |              |          |         |             |                  |        |         |           |        |
|          |          |                                                                                    |                  |          |              |          |         |             |                  |        |         |           |        |
|          |          |                                                                                    |                  |          |              |          |         |             |                  |        |         |           |        |

FTD جمانرب رشن حجن .23 ةروصلا

تمق اذا وأ كب صاخلاا FTD ل ةديدج (ACL) لوصولاا يف مكحت ةمئاق ءاشنإب تمق اذا .6 ةوطخلا تارييغت نأ زاربا مهملا نمف ،طشن لكشب مادختسالا ديق ةدوجوم مكحت ةمئاق ريرحتب FTD، ب لعفلاب اهؤاشنا مت يتلا تالاصتالا ىلع قبطنت ال اهؤارجا مت يتلا نيوكتلا مق ،كلذ ىلع لوصحلل .ايودي FTD ل ةطشنلا لاصتالا تالواحم حسم ىلا جاتحت ،يلاتلابو .يلي امك ةطشنلا تالاصتالا حسمو FTD ب قصاخلا (CLI) رماوألا رطس ةهجاوب لاصتالاب

نيعم فيضمل IP ناونعل طشنلا لاصتالا حسمل:

> clear conn address 192.168.1.10 all

الله المال المالي المالي المالي المالي المال المال المال المال المال المال المال المال المالي المالي المالي ال

> clear conn address 192.168.1.0 netmask 255.255.255.0 all

IP: نيوانع نم قاطنل ةطشنلا تالاصتالا حسمل

> clear conn address 192.168.1.1-192.168.1.10 all

يوتحملا ناونع رمأ ةياهن يف "all ةيساسألا ةملكلا مادختسإ ةدشب ىصوي :ةظحالم رادج ىلإ ةطشنلا VPN ةكبشل ةمشاغلا ةوقلا لاصتا تالواحم ةلازا ضرفل حضاولا قالطإب ةمشاغلا VPN ةوق موجه ةعيبط موقت امدنع يسيئر لكشب ،نمآلا ةيامحلا .قتباثلا لاصتالا تالواحمل راجفنا

FDM ةطساوب ةرادملا FTD ل مكحتلا ىوتسم ىلإ لوصولا يف مكحتلا ةمئاق نيوكت

ةمئاق نيوكتل (FDM) لوحملا تانايب ةدعاق ةرادا يف متعباتم ىلا جاتحت يذلا ءارجالا وه اذه VPN ةكبشل ةفينعلا ةوقلا تامجه رظحل مكحتلا ىوتسم ىلع (ACL) لوصولا يف مكحتلا تةيجراخلا FTD ةمجاو ىل قدراولا

لوخدلا لجسو HTTPS ربع FDM ب ةصاخلا (GUI) ةيموسرلا مدختسملا ةهجاو حتفا .1 ةوطخلا كب ةصاخلا دامتعالا تانايب مادختساب.

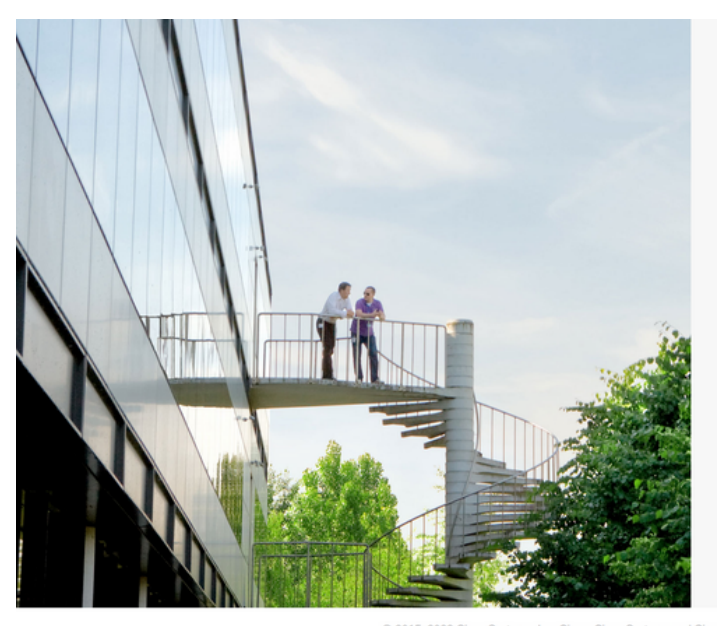

### cisco SECURE

Cisco Secure Firewall Device Manager

| Username |        |  |
|----------|--------|--|
|          |        |  |
| Password |        |  |
|          | 0      |  |
|          | LOG IN |  |
|          |        |  |
|          |        |  |

@ 2015-2023 Cisco Systems, Inc. Cisco, Cisco Systems and Cisco Systems logo are registered trademarks of Cisco Systems, Inc. This product contains some software licensed under the "GNU Lesser General Public License, versions: 2, 2,1 and 3" provided with ABSOLITELY NO WARRANTY under the terms of "GNU Lesser General Public License, version 2 (C, version 2,1 (C) and version 3 (C)).

FDM ىلإ لوخدلا ليجست ةحفص .24 ةروصلا

### :تانئاكلا ىلإ لقتنا ،اذەل .نئاك ةكبش ءاشنإ ىلإ جاتحت .2 ةوطخلا

| Firewall Device Manager Monitoring                               | Policies Objects Device: firepower                                    | > 🖨 Ø ?                                                                                                 | admin<br>Administrator                                                                                        |
|------------------------------------------------------------------|-----------------------------------------------------------------------|----------------------------------------------------------------------------------------------------|----------------------------------------------------------------------------------------------------|
| Model<br>Cisco Firepower Threat Defens                           | Software VDB Intrusion F<br>ie for VMwa 7.2.5-208 353.0 20220511      | tule Update Cloud Services High Ava<br>-1540 Not Registered   Register Not Con                          | allability CONFIGURE                                                                                          |
| roside Net                                                       | Vork<br>Cisco Firepower Threat Defense for VMware                     | MGMT<br>ISP/WAN/Gateway<br>CONSOLE                                                                      | Internet<br>DNS Server<br>NTP Server<br>Smart License                                                         |
| Interfaces<br>Connected<br>Enabled 3 of 3<br>View All Interfaces | Routing       There are no static routes yet       View Configuration | Updates<br>Geolocation, Rule, VDB, System Upgrade,<br>Security Intelligence Feeds<br>View Configuration | System Settings<br>Management Access<br>Logging Settings<br>DHCP Server / Relay<br>DDNS Service<br>DNS Server |
| Smart License<br>Evaluation expires in 89 days                   | Backup and Restore                                                    | Troubleshoot<br>No files created yet                                                                    | Management Interface<br>Hostname<br>Time Services                                                             |

FDM ل ةيسيئرلا تامولعملا ةحول .25 ةروصلا

ديدج ةكبش نئاك ءاشنإل '+' رز ىلع رقنا مث تاكبش ددح ،ىرسيلا ةحوللا نم 2.1. ةوطخلا

| Firewall Device Manager | Monitoring Policies Objects Device: firepo | ower               |                                                           | cisco SECURE |
|-------------------------|--------------------------------------------|--------------------|-----------------------------------------------------------|--------------|
| Object Types ←          | Network Objects and Groups                 |                    |                                                           |              |
| C Networks              | 6 objects                                  |                    | Y Filter                                                  | + 🔍          |
| S Ports                 |                                            |                    | Preset filters: System defined, User defined              |              |
| 8 Security Zones        | # NAME                                     | TYPE VALUE         |                                                           | ACTIONS      |
| Application Filters     | 1 IPv4-Private-10.0.0.0-8                  | NETWORK 10.0.0/8   | 3                                                         |              |
|                         | 2 IPv4-Private-172.16.0.0-12               | NETWORK 172.16.0.0 | 0/12                                                      |              |
| C UNLS                  | 3 IPv4-Private-192.168.0.0-16              | NETWORK 192.168.0. | 0.0/16                                                    |              |
| Geolocations            | 4 any-ipv4                                 | NETWORK 0.0.0.0/0  |                                                           |              |
| Syslog Servers          | 5 any-ipv6                                 | NETWORK ::/0       |                                                           |              |
| 🔏 IKE Policies          | 6 IPv4-Private-All-RFC1918                 | Group IPv4-Privat  | tte-10.0.0.0-8, IPv4-Private-172.16.0.0-12, IPv4-Private- |              |
| 👍 IPSec Proposals       |                                            | 152.100.0.         |                                                           |              |
| Secure Client Profiles  |                                            |                    |                                                           |              |
| Sea Identity Sources    |                                            |                    |                                                           |              |
| 👤 Users                 |                                            |                    |                                                           |              |
| 🞗 Certificates          |                                            |                    |                                                           |              |
| 🔒 Secret Keys           |                                            |                    |                                                           |              |

نﺉاكلا ءاشﻥإ .26 ةروصلا

ةفاضإب مقو ،نئاكلل ةكبشلا عون ددحو ،ةكبشلا نئاكل مسا ةفاضإب مق .2.2 ةوطخلا ىل اهضفر مزلي يتلا رورملا ةكرح ةقباطمل IP نيوانع قاطن وأ ةكبشلا ناونع وأ IP ناونع FTD. نئاكلا ةكبش لامكإل قفاوم رزلا قوف رقنا مث

ة مشاغلا ةوقلا تامجه رظح ىلإ اەنيوكت مت يتلا نئاكلا ةكبش فدەت ،لاثملا اذه يف قكبشل SPN قكبشل انم قدراولا VPN قكبشل

| Firewall Device Manag                                           | er Monitoring Polici | Add Network Object                          |
|-----------------------------------------------------------------|----------------------|---------------------------------------------|
| Object Types ←                                                  | Network Obje         | Name                                        |
| C Networks                                                      | 6 objects            | OBJ-NET-UNWANTED-COUNTRY                    |
| S Ports                                                         | # NAME               | defined. User defined Description Actions   |
| <ul> <li>Security Zones</li> <li>Application Filters</li> </ul> | 1 IPv4-Private-Al    | 1e-172.16.0.0-12, IPv4-Private-             |
| C <sup>2</sup> URLs                                             | 2 IPv4-Private-10    | Type                                        |
| Geolocations                                                    | 3 IPv4-Private-12    | Network Host HQUN Kange                     |
| Syslog Servers                                                  | 4 IPv4-Private-19    | 192.168.1.0/24                              |
| 🔏 IKE Policies                                                  | 5 any-ipv4           | e.g. 192.168.2.0/24 or 2001:DB8:0:CD30::/60 |
| 🐴 IPSec Proposals                                               | o any-ipvo           |                                             |
| Secure Client Profiles                                          |                      | CANCEL                                      |
| Sa Identity Sources                                             |                      |                                             |
| L Users                                                         |                      |                                             |
| 🙊 Certificates                                                  |                      |                                             |
| Secret Keys                                                     |                      |                                             |

ةكبش نئاك ةفاضإ .27 ةروصلا

،ضرغلا اذهل ،ةعسوم (ACL) لوصولا يف مكحت ةمئاق ءاشنإ ىلإ جاتحت ،كلذ دعب .3 ةوطخلا ايلعلا ةمئاقلا يف "ةادأ" بيوبتلا ةمالع ىلإ لقتنا.

| Firewall Device Manager | Monitoring Policies Objects Device: firepow | er      | () () () () () () () () () () () () () (                                             | SECURE  |
|-------------------------|---------------------------------------------|---------|--------------------------------------------------------------------------------------|---------|
| Object Types ←          | Network Objects and Groups                  |         |                                                                                      |         |
| C Networks              | 7 objects                                   |         | <b>T</b> Filter                                                                      | + 🔍     |
| S Ports                 |                                             |         | Preset filters: System.defined, User.defined                                         |         |
| 8 Security Zones        | N NAME                                      | TYPE    | VALUE                                                                                | ACTIONS |
| F Application Filters   | 1 IPv4-Private-All-RFC1918                  | Group   | IPv4-Private-10.0.0.0-8, IPv4-Private-172.16.0.0-12, IPv4-Private-<br>192.168.0.0-16 |         |
| 🖉 URLs                  | 2 IPv4-Private-10.0.0-8                     | NETWORK | 10.0.0.0/8                                                                           |         |
| Geolocations            | 3 IPv4-Private-172.16.0.0-12                | NETWORK | 172.16.0.0/12                                                                        |         |
| Syslog Servers          | 4 IPv4-Private-192.168.0.0-16               | NETWORK | 192.168.0.0/16                                                                       |         |
|                         | 5 any-ipv4                                  | NETWORK | 0.0.0.0/0                                                                            |         |
|                         | 6 any-ipv6                                  | NETWORK | ::/0                                                                                 |         |
|                         | 7 OBJ-NET-UNWANTED-COUNTRY                  | NETWORK | 192.168.1.0/24                                                                       |         |
| Secure Client Profiles  |                                             |         |                                                                                      |         |
| Sources                 |                                             |         |                                                                                      |         |
| 👤 Users                 |                                             |         |                                                                                      |         |
| 🙊 Certificates          |                                             |         |                                                                                      |         |
| Secret Keys             |                                             |         |                                                                                      |         |

زاەجلا تادادعإ ةحفص .28 ةروصلا

.يلي امك مدقتملا نيوكتلا عبرم نم نيوكتلا ضرع ددحو لفسأل ريرمتلاب مق 3.1 ةوطخلا

| Firewall Device Manager                                                                                                   | Monitoring            | Policies Objects Device: fir                                                                 | epower |                                                                                                    | admin<br>Administrator Cisco SECURE                                                                            |
|----------------------------------------------------------------------------------------------------|-----------------------|----------------------------------------------------------------------------------------------|--------|----------------------------------------------------------------------------------------------------|----------------------------------------------------------------------------------------------------|
| Interfaces<br>Connected<br>Enabled 3 of 3<br>View All Interfaces                                                          | >                     | Routing<br>There are no static routes yet<br>View Configuration                              | >      | Updates<br>Geolocation, Rule, VDB, System Upgrade,<br>Security Intelligence Feeds<br>View Configuration | System Settings<br>Management Access<br>Logging Settings<br>DHCP Server / Relay<br>DDNS Service<br>DNS Service |
| Smart License<br>Evaluation expires in 89 days<br>Tier: Not selected (Threat Defense<br>- Variable)<br>View Configuration | 89<br>DAVS<br>Virtual | Backup and Restore                                                                           | >      | Troubleshoot<br>No files created yet<br>REQUEST FILE TO BE CREATED                                      | Management Interface<br>Hostname<br>Time Services<br>See more                                                  |
| Site-to-Site VPN<br>There are no connections yet<br>View Configuration                                                    | >                     | Remote Access VPN<br>Requires RA VPN license<br>No connections   1 Group Policy<br>Configure | ,      | Advanced Configuration<br>Includes: FlexConfig, Smart CLI<br>View Configuration                         | Device Administration<br>Audit Events, Deployment History,<br>Download Configuration<br>View Configuration     |

FDM مدقتملا نيوكتلا. 29 ةروصلا

اLL نﺉاك ءاشﻥإ رقﻥاو ﺕﺍﻥﺉﺍﻙ < ﻱﻙﺫ اLL ﯼﻝﺇ ﺡﻑﺹﺕ ،ﯼﺭﺱﻱﻝﺍ ﺓﺡﻭﻝﻝﺍ ﻥﻡ ،ﻡﺚ .3.2 ﺓﻭﻃﺦﻝﺍ ﻱﻙﺫ

| Firewall Device Manager     | Monitoring             | Policies | 註<br>Objects | Device: firepower | ۵. 🗳                                     |       | • admin<br>• Administrator | <ul> <li>cisco SECURE</li> </ul> |
|-----------------------------|------------------------|----------|--------------|-------------------|------------------------------------------|-------|----------------------------|----------------------------------|
| Advanced ←<br>Configuration | Device Summ<br>Objects | iary     |              |                   |                                          |       |                            |                                  |
| Smart CLI                   |                        |          |              |                   |                                          |       |                            | +                                |
| Objects                     |                        | NAME     |              | туре              | DESCRIPTION                              |       | ACTIONS                    |                                  |
|                             |                        |          |              |                   |                                          |       |                            |                                  |
| FlexConfig                  |                        |          |              |                   | There are no Smart CLI objects yet       |       |                            |                                  |
| FlexConfig Objects          |                        |          |              |                   | Start by creating the first Smart CLI ob | ject. |                            |                                  |
| FlexConfig Policy           |                        |          |              |                   | CREATE SMART CLI OBJECT                  |       |                            |                                  |
|                             |                        |          |              |                   |                                          | _     |                            |                                  |
|                             |                        |          |              |                   |                                          |       |                            |                                  |
|                             |                        |          |              |                   |                                          |       |                            |                                  |
|                             |                        |          |              |                   |                                          |       |                            |                                  |
|                             |                        |          |              |                   |                                          |       |                            |                                  |
|                             |                        |          |              |                   |                                          |       |                            |                                  |
|                             |                        |          |              |                   |                                          |       |                            |                                  |
|                             |                        |          |              |                   |                                          |       |                            |                                  |
|                             |                        |          |              |                   |                                          |       |                            |                                  |

ةيكذلا (CLI) رماوألا رطس ةمجاو تانئاك .30 ةروصلا

ةمئاق ءاشنإل ةعسوملا (ACL) لوصولا يف مكحتلا ةمئاقل مسا ةفاضإب مق 3.3 ةوطخلا نيوكتب مق مث ،(CLI) رماوألا رطس ةهجاو بلاقل ةلدسنملا ةمئاقلا نم ةعسوملا لوصولا يف هؤاشنإ مت يذلا ةكبشلا نئاك مادختساب ةبولطملا (ACEs) لوصولا يف مكحتلا مئاوق (ACL) لوصولا يف مكحتلا ةمئاق لامكإل قفاوم رزلا قوف رقنا مث ،هالعأ 2.2 ةوطخلا

| Firewall Devic            | Edit Smart CLI Object                                                                                                    | admin         | sco SECURE |  |  |
|---------------------------|----------------------------------------------------------------------------------------------------|---------------|------------|--|--|
| Advanced<br>Configuration |                                                                                                    | Description   |            |  |  |
| Smart CLI                 | ACL-UNWANTED-COUNTRY                                                                                                    |               | +          |  |  |
| Objects                   | Extended Access List                                                                                                    |               | ACTIONS    |  |  |
| FlexConfig                | Template                                                                                                    | Show disabled | C Reset    |  |  |
| FlexConfig Objects        | 1 access-list ACL-UNMANTED-COUNTRY extended     configure access-list-entry deny ✓                                                     |               |            |  |  |
| FlexConfig Policy         | 3     deny network source [ (00)-MET-UNMANTED-COUNTRY × ] destination [ may-signed × ~ ]       ○     4       configure deny port any ~ |               |            |  |  |
|                           | o     s     deny port source ANY destination ANY       o     configure logging default                                                 |               |            |  |  |
|                           | ○ 7 default log set log-level INFORMATIONAL log-interval                                                                               | 300           | _          |  |  |
|                           |                                                                                                    | CANCEL        | ок         |  |  |
|                           |                                                                                                    |               |            |  |  |
|                           |                                                                                                    |               |            |  |  |

ةعسوملا (ACL) لوصولا يف مكحتلا ةمئاق ءاشناٍ .31 ةروصلا

لوصولاب مكحتلا ةمئاقل ACE تادحو نم ديزملا ةفاضإ ىلإ ةجاحب تنك اذإ :ةظحالم مث ،يلاحلا ACE راسي قوف سواملا كيرحت لالخ نم كلذب مايقلا كنكميف ،(ACL) نم ديزملا ةفاضإل ةفعاضم ددح مث مهيلع رقنا .رقنلل ةلباق طاقن ثالث رهظتس .(ACE) لوصولا يف مكحتلا تالاخدإ ددجو ىرسېلا ةجوللا ىل لقتنا ،اذەل ،FlexConfig نئاك ءاشنإ ىل جاتحت ،كلذ دعب .4 ةوطخلا FlexConfig تئاك عاشنا قوف رقناو ،FlexConfig تانئاك < FlexConfig

| Firewall Device Manager     | Monitoring Policies Objects          | Device: firepower    | S₂ (admin<br>Administrator) | cisco SECURE |
|-----------------------------|--------------------------------------|----------------------|-----------------------------|--------------|
| Advanced ←<br>Configuration | Device Summary<br>FlexConfig Objects |                      |                             |              |
| Smart CLI                   |                                      |                      | <b>Y</b> Filter             | +            |
| Objects                     | H NAME                               | DESCRIPTION          | ACTIONS                     |              |
| FlexConfig                  |                                      | There are no FI      | lexConfig objects yet.      |              |
| FlexConfig Objects          |                                      | Start by creating th | ie first FlexConfig object. |              |
| FlexConfig Policy           |                                      | CREATE FL            | EXCONFIG OBJECT             |              |
|                             |                                      |                      |                             |              |
|                             |                                      |                      |                             |              |
|                             |                                      |                      |                             |              |
|                             |                                      |                      |                             |              |
|                             |                                      |                      |                             |              |
|                             |                                      |                      |                             |              |

FlexConfig تانئاك .32 ةروصلا

ىلا (ACL) لوصولا يف مكحتلا ةمئاق ءاشنإل FlexConfig نئاكل مسا ةفاضإب مق 4.1 ةوطخلا يلي امك ةيجراخلا ةهجاولل ةدراوك اهنيوكتو مكحتلا يوتسم.

```
:رماوألا رطس ةغايص
```

access-group "ACL-name" in interface "interface-name" control-plane

ةعسوملا (ACL) لوصولا يف مكحتلا ةمئاق مدختسي يذلا ،يلاتلا رمألا لاثم ىلإ اذه مجرتي يلي امك 'ACL-UNWANTED-COUNTRY' هالعاً 3.3 ةوطخلا يف اهؤاشنإ مت يتلا

access-group ACL-UNWANTED-COUNTRY in interface outside control-plane

رزلا ددح ،كلذ دعب ،FlexConfig نئاك ةذفان يف اهب اهنيوكت بجي يتلا ةقيرطلا يه هذه "مناك لامكإل "قفاوم" FlexConfig.

| Firewall Device Ma                   | nager Monitoring     |                                          |                          |         | admin<br>Administrator <b>cisco</b> SECURE |
|--------------------------------------|----------------------|------------------------------------------|--------------------------|---------|--------------------------------------------|
| Advanced ←                           | Device Sur<br>FlexCo | Create FlexConfig Object                 |                          | Ø X     |                                            |
| Smart CLI                            |                      | OBJ-FC-CONTROL-PLANE                     |                          |         | +                                          |
| Objects                              |                      | Description                              |                          | li.     | ICTIONS                                    |
| FlexConfig                           |                      | Variables<br>There are no variables yet. |                          |         |                                            |
| FlexConfig Objects FlexConfig Policy |                      | Start with adding a new variable.        |                          |         |                                            |
|                                      |                      | Template                                 | <pre>Control-plane</pre> | C Reset |                                            |
|                                      |                      | Negate Template A                        | C Expand                 | e       |                                            |
|                                      |                      |                                          | CANCEL                   | ок      |                                            |

FlexConfig نﺉاك ءاشﻥٳ .33 ةروصلا

جەن ىلإ لقتنا .5 ةوطخلا FlexConfig > FlexConfig، جەن ىلإ لقتنا .5 ةوطخلا مالعأ 4.1 ةوطخلا يف مۇاشنإ مت يذلا FlexConfig نئاك ددجو ،'+' رزلا قوف رقناو.

| Firewall Device Manager     | m () () () () () () () () () () () () () | O₂ (♣) (∅) (?) : admin<br>Administrator ∨ | cisco SECURE |
|-----------------------------|------------------------------------------|-------------------------------------------|--------------|
| Advanced ←<br>Configuration | Device Summary<br>FlexConfig Policy      |                                           |              |
| Smart CLI                   | Group List                               | Preview                                   | <> Expand    |
| Objects                     | ★ Eller                                  | There is nothing to preview yet.          |              |
| FlexConfig                  | OBJ-FC-CONTROL-PLANE                     |                                           |              |
| FlexConfig Objects          | Create new FlexConfig Object CANCEL OK   |                                           |              |
| FlexConfig Policy           |                                          |                                           |              |
|                             |                                          |                                           |              |
|                             |                                          |                                           |              |
|                             | SAVE                                     |                                           |              |
|                             |                                          |                                           |              |
|                             |                                          |                                           |              |
|                             |                                          |                                           |              |

FlexConfig ةسايس .34 ةروصلا

يف مكحتلا ةمئاقل حيحصلا نيوكتلا ضرعت FlexConfig ةنياعم نأ نم ققحت .5.1 ةوطخلا ظفحلا رز ىلع رقناو اهؤاشنإ مت يتلا (ACL) لوصولا

| Firewall Device Manager     | Monitoring Policies Objects Device: firepower | () admin<br>Administrator                                                 |
|-----------------------------|-----------------------------------------------|---------------------------------------------------------------------------|
| Advanced ←<br>Configuration | Device Summary<br>FlexConfig Policy           |                                                                           |
| Smart CLI                   | Group List                                    | Preview (> Expand                                                         |
| Objects                     | * OBJ-FC-CONTROL-PLANE                        | 1 access-group ACL-UNWANTED-COUNTRY in interface outside<br>control-plane |
| FlexConfig                  |                                               |                                                                           |
| FlexConfig Objects          |                                               |                                                                           |
| FlexConfig Policy           |                                               |                                                                           |
|                             |                                               |                                                                           |
|                             |                                               |                                                                           |
|                             |                                               |                                                                           |
|                             | SAVE                                          |                                                                           |
|                             |                                               |                                                                           |
|                             |                                               |                                                                           |
|                             |                                               |                                                                           |

FlexConfig ةسايس ةنياعم .35 ةروصلا

ةوطخلاا تامجه دض هتيامح ديرت يذلا FTD ىلإ نيوكتلا تارييغت رشنب مق .6 ةوطخلا نم ققحتو ،ايلعلا ةمئاقلا يف رشنلا رز قوف رقنا ،ببسلا اذهلو ،VPN ةكبشل ةيشحولا "نآلا رشن" قوف رقنا مث ،اهرشن متيس يتلا نيوكتلا تارييغت ةحص.

| Firewall Device Manager |                                                                                        | Nistrator v dividi                              |
|-------------------------|----------------------------------------------------------------------------------------|-------------------------------------------------|
| Advanced ←              | Pending Changes                                                                        | • ×                                             |
| Configuration           | Last Deployment Completed Successfully<br>05 Sep 2023 02:27 PM. See Deployment History |                                                 |
| Smart CLI               | Deployed Version (05 Sep 2023 02:27 PM)                                                | Pending Version C LEGEND                        |
| Objects                 | Network Object Added: OBJ-NET-UNWANTED-COUNTRY                                         |                                                 |
|                         | -                                                                                      | subType: Network C> Expand<br>value: 2.2.2.0/24 |
| FlexConfig              | -                                                                                      | isSystemDefined: false in interface outside     |
| FlexConfig Objects      |                                                                                        | description:<br>name: 08J-NET-URNANTED-COUNTRY  |
| FlexConfig Policy       |                                                                                        |                                                 |
|                         | FlexConfig Policy Edited: default-group                                                |                                                 |
|                         | flexConfigObjects:                                                                     | ORD TO CONTROL DUANE                            |
|                         | -                                                                                      | UDJ-FC-CURINUC-FLARE                            |
|                         | Extended Access List Added: ACL-UNWANTED-COUNTRY                                       |                                                 |
|                         | -                                                                                      | entries[0].logging: DEFAULT                     |
|                         | -                                                                                      | entries[0].action: DENY                         |
|                         | entries[0].sourceNetworks:                                                             |                                                 |
|                         |                                                                                        | ORT NET IBMANTED FOUNTEV                        |
|                         | MORE ACTIONS Y                                                                         | CANCEL DEPLOY NOW Y                             |
|                         |                                                                                        |                                                 |

قلعملا رشنلا. 36 ةروصلا

جەنلا رشن حاجن نم ققحت .6.1 ةوطخلا.

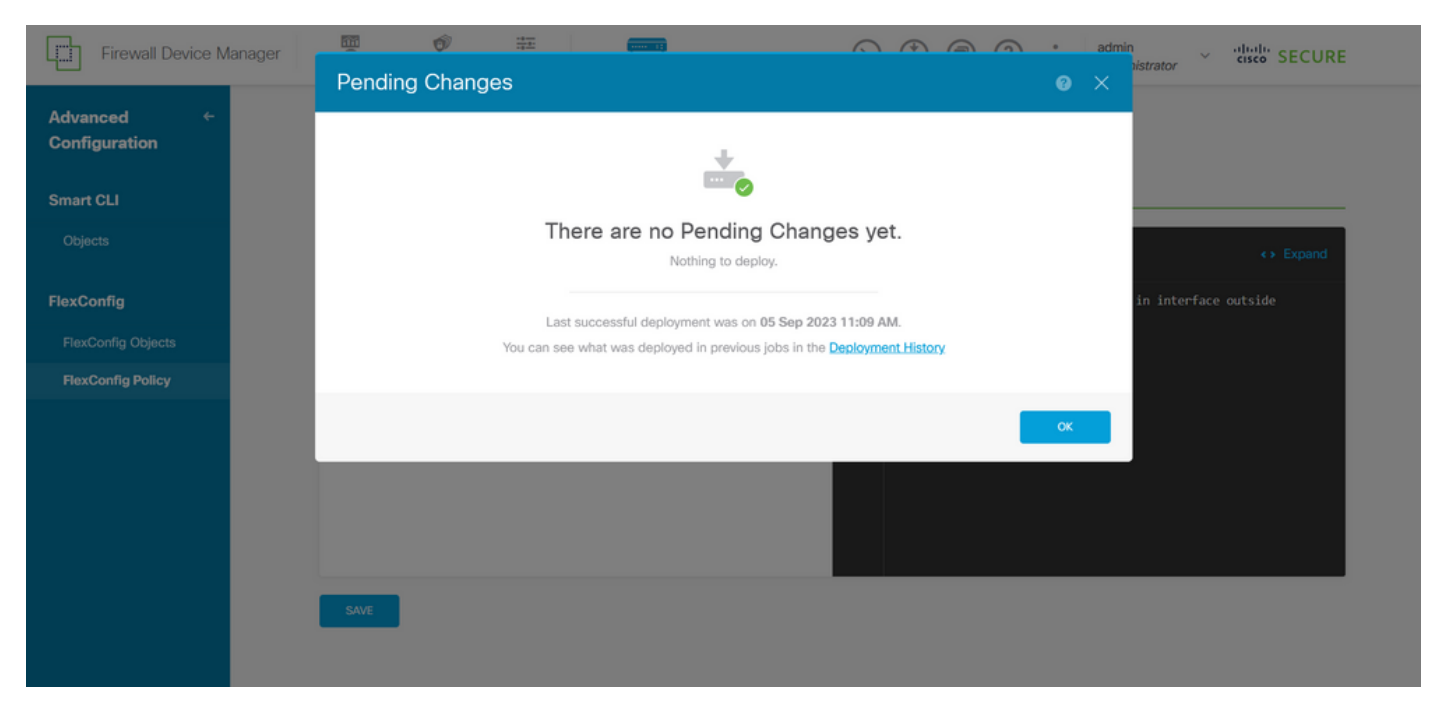

حاجنب رشنلا مت .37 ةروصلا

تمق اذا وأ كب صاخلاا FTD ل ةديدج (ACL) لوصولاا يف مكحت ةمئاق ءاشنإب تمق اذا .7 ةوطخلا تارييغت نأ زاربا مهملا نمف ،طشن لكشب مادختسالا ديق ةدوجوم مكحت ةمئاق ريرحتب FTD، ب لعفلاب اهؤاشنا مت يتلا تالاصتالا ىلع قبطنت ال اهؤارجا مت يتلا نيوكتلا مق ،كلذ ىلع لوصحلل .ايودي FTD ل ةطشنلا لاصتالا تالواحم حسم ىلإ جاتحت ،يلاتلابو .يلي امك ةطشنلا تالاصتالا حسمو FTD ب قصاخلا (CLI) رماوألا رطس ةهجاوب لاصتالاب

نيعم فيضمل IP ناونعل طشنلا لاصتالا حسمل:

> clear conn address 192.168.1.10 all

اەلمكأب ةيعرف ةكبشل ةطشنلا تالاصتالا حسمل:

> clear conn address 192.168.1.0 netmask 255.255.255.0 all

IP: نيوانع نم قاطنل ةطشنلا تالاصتالا حسمل

> clear conn address 192.168.1.1-192.168.1.10 all

ىوتحملا ناونع رمأ ةياهن يف "all ةيساسألا ةملكلا مادختسإ ةدشب ىصوي :ةظحالم 📎 رادج ىلإ ةطشنلا VPN ةكبشل ةمشاغلا ةوقلا لاصتا تالواحم ةلازإ ضرفل حضاولا قالطإب ةمشاغلا VPN ةوق موجه ةعيبط موقت امدنع يسيئر لكشب ،نمآلا ةيامحلا CLI مادختساب ASA ل مكحتلا ىوتسم ىلإ لوصولا يف مكحتلا ةمئاق نيوكت

مكحتلا ةمئاق نيوكتل ASA (CLI) رماوأ رطس ةمجاو يف متعباتم ىلإ جاتحت يذلا ءارجإلاا وه اذه ىلإ ةدراولا VPN ةكبشل ةيشحولا ةوقلا تامجه رظحل مكحتلا ىوتسمل (ACL) لوصولا يف :ةيجراخلا ةمجاولا

asa# configure terminal

ناونع رظحل ةعسوم (ACL) لوصولاا يف مكحت ةمئاق نيوكتل يلاتلا رمألا مدختسأ .2 ةوطخلا IP ىلإ اهرظح مزلي يتلا رورملا ةكرحل ةكبشلا ناونع وأ فيضملل IP

- لائم الائم ي الثمرا الذه يف - ACL" ىمست ةديدج (ACL) لوصولاا يف مكحت ةمئاق ءاشنإ كنكمي ،لائملا اذه يف UNWANTED-Country لائدإ يدؤيسو "ACE قمشاغلا الم المائية المرابية المرابية المرابية المرابية المرابية المرابية ال قكبشل

asa(config)# access-list ACL-UNWANTED-COUNTRY extended deny ip 192.168.1.0 255.255.255.0 any

ريغ" (ACL) لوصولا يف مكحتلا ةمئاق نيوكتل access-group يلاتلا رمألا مدختسأ .3 ةوطخلا ASA ةهجاول مكحتلا ىوتسم ىلإ (ACL) لوصولا يف مكحتلا ةمئاقك "country-اهيف بوغرملا ةيجراخلا.

asa(config)# access-group ACL-UNWANTED-COUNTRY in interface outside control-plane

ةمئاق ريرحتب تمق اذإ وأ ةديدج (ACL) لوصولاا يف مكحت ةمئاق ءاشنإب تمق اذإ .4 ةوطخلا مت يتلا نيوكتلا تارييغت نأ زاربإ مهملا نمف ،طشن لكشب مادختسالا ديق ةمئاق ةمئاق ةجاحب تنأف ،يلاتلابو ،ASA ىلإ لعفلاب اهؤاشنإ مت يتلا تالاصتالا ىلع قبطنت ال اهؤارجإ قطشنلا تالاصتالا حسما ،ببسلا اذهل .ASA ىلإ ايودي طشنلا لاصتالا تالواحم حسم ىلإ مك

نيعم فيضمل IP ناونعل طشنلا لاصتالا حسمل:

asa# clear conn address 192.168.1.10 all

اهلمكأب ةيعرف ةكبشل ةطشنلا تالاصتالا حسمل

asa# clear conn address 192.168.1.0 netmask 255.255.255.0 all

IP: نيوانع نم قاطنل ةطشنلا تالاصتالا حسمل

asa# clear conn address 192.168.1.1-192.168.1.10 all

♦ يوتحملا ناونع رمأ ةياهن يف "all ةيساسألا ةملكلا مادختسإ ةدشب يصوي :ةظحالم رادج ىلإ ةطشنلا VPN ةكبشل ةمشاغلا ةوقلا لاصتا تالواحم ةلازا ضرفل حضاولا قالطإب ةمشاغلا VPN ةوق موجه ةعيبط موقت امدنع يسيئر لكشب ،نمآلا ةيامحلا . ةتباثلا لاصتالا تالواحمل راجفنا

'shun' رمألا مادختساب نمآلا ةيامحلا رادجل تامجهلا رظحل ليدب نيوكت

بنجت" رمألا مادختسإ كنكمي ،نمآلا ةيامحلا رادجل تامجهلا رظحل يروف رايخ دوجو ةلاح يف". مجاهم فيضم نم تالاصتالا رظح رمألا اذه كل حيتي.

- اناونع نم ةيلبقتسملا تالاصتالا عيمج طاقسإ كلذ دعب متي ،IP ناونع بنجت درجمب IP ناونع بنجت درجمب IP ناونع بنجت درجمب ايودي رظحلا ةفيظو ةلازا متت ىتح اهليجستو ردصملا.

ددحملا فيضملا ناونعب لاصتا ناك ءاوس رمألا اذهب ةصاخلا رظحلا ةفيظو قيبطت متي -ال مأ ايلاح اطشن.

طاقسإب موقت تنأف ،لوكوتوربلاو ةەجولاو ردصملا ذفانمو ةەجولا ناونع ديدحتب تمق اذإ -IP نم ةيلبقتسملا تالاصتالا عيمج ىلع ةراشإ عضو ىلإ ةفاضإلاب ةقباطملا لاصتا ردصملا

قباطت يتلا كلت طقف سيلو ،ةيلبقتسملا تالاصتالا عيمج بنجت متي ،ناونعلا ەذە ةددحملا لاصتالا تاملعم.

.ردصملل IP ناونع لڬل طقف OneConnectCommand ىلع لوصحلا ڬنڬمي -

- نيوكت يف مضرع متي ال منإف ،يكيمانيد لكشب تامجەلا رظحل ەمادختسإ متي رمألا نأل عافدلا زامجل ديدەتلا.

. ةەجاولا كلتب ةلصتملا تارايخلا عيمج ةلازا اضيأ متت ،ةەجاو نيوكت ةلازا دنع -

:بنجت رمأ ةغايص -

shun source\_ip [ dest\_ip source\_port dest\_port [ protocol]] [ vlan vlan\_id]

: رمألاا اذه نم no ةغيصلا مدختساً ،ام ةلاسر ليطعتل -

no shun source\_ip [ vlan vlan\_id]

ىلات مل اذه يف .نمآلا ةيامحلا رادجل يلاتل وحنلا ولا عل مت ما مث ،فيضم IP ناونع بنجتل، رمألا مادختسإ متي IP ناونع نم ةدراولا VPN ةكبشل ةمشاغلا ةوقلا تامجه رظحل 'shun' رمألا مادختسا متي ان مان 192.168.1.10.

. FTD ل نيوكتلا لاثم

رمأ قيبطتب مقو (CLI) رماوألا رطس ةهجاو ربع FTD ىلإ لوخدلا ليجستب مق .1 ةوطخلا يلي امك لهاجتلا.

#### <#root>

>

shun 192.168.1.10

Shun 192.168.1.10 added in context: single\_vf

Shun 192.168.1.10 successful

يف ةمدختسملا ريغ IP نيوانع ديكأتل ةيلاتلا ضرعلا رماوأ مادختسإ كنكمي .2 ةوطخلا FTD يف ةمدختسمل اي المي التي FTD ي ناونع لكل ةمدختسملا ريغ لوصولا تارم ددع ةبقارمو

<#root>
>
show shun
shun (outside) 192.168.1.10 0.0.0.0 0 0 0
>
show shun statistics

diagnostic=OFF, cnt=0

outside=ON, cnt=0

Shun 192.168.1.10 cnt=0, time=(0:00:28)

ASA ل نيوكتلا لاثم

.يلي امك ةنعللا رمأ قبطو CLI ربع ASA ىلإ لوخدلا لجس .1 ةوطخلا

#### <#root>

asa# shun 192.168.1.10 Shun 192.168.1.10 added in context: single\_vf

Shun 192.168.1.10 successful

ا نيوانع ديكأتل ةيلات ال مرعل ارماوأ مادختسإ كنكمي .2 ةوطخلا ASA يف ةمدختسملا ريغ IP نيوانع ديكأتل ASA يف ةمدختسمل اريغ لوصول تارم ددع ةبقارمو ناونع لكل ةمدختسملا ريغ لوصولا تارم ددع ةبقارمو

<#root>
asa#
show shun
shun (outside) 192.168.1.10 0.0.0 0 0 0
asa#
show shun statistics
outside=ON, cnt=0
inside=OFF, cnt=0
dmz=OFF, cnt=0
outside1=OFF, cnt=0
Shun 192.168.1.10 cnt=0, time=(0:01:39)

ا عجرم عجار ،"نمآلا ةيامحلا رادج بنجت" رمألا لوح تامولعملا نم ديزم ىلع لوصحلل :ةظحالم <u>عجرم</u> عجار ،"نمآلا ةيامحلا رادج بنجت" رمألا لوح تامولعمل مقال الم ديزم ي العام الم الم عاف الم الم

ةحصلا نم ققحتلا

بسانملا عضولا يف مكحتلا ىوتسم ىلإ (ACL) لوصولا يف مكحتلا ةمئاق نيوكت ديكأتل يلاتك وحنلا ىلع ةعباتملاب مق مث ،نمآلا ةيامحلا رادجل:

ليغشتب مقو (CLI) رماوألا رطس ةهجاو ربع نمآلا ةيامحلا رادج ىلإ لوخدلا لجس .1 ةوطخلا ىوتسم ىلإ (ACL) لوصولا يف مكحتلا ةمئاق نيوكت قيبطت ديكأتل ةيلاتلا رماوألا مكحتلا

:FMC ةطساوب هترادإ متت FTD ل جارخإ لااثم

<#root>

>

show running-config access-list ACL-UNWANTED-COUNTRY

access-list ACL-UNWANTED-COUNTRY extended deny ip 192.168.1.0 255.255.255.0 any

>

show running-config access-group

\*\*\*OUTPUT OMITTED FOR BREVITY\*\*\* access-group ACL-UNWANTED-COUNTRY in interface outside control-plane

:FDM ةطساوب هترادإ متت يذلا FTD ل جارخإ لااثم

<#root>

> show running-config object id OBJ-NET-UNWANTED-COUNTRY

object network OBJ-NET-UNWANTED-COUNTRY subnet 192.168.1.0 255.255.255.0

>

show running-config access-list ACL-UNWANTED-COUNTRY

access-list ACL-UNWANTED-COUNTRY extended deny ip 192.168.1.0 255.255.255.0 any4 log default

> show running-config access-group

\*\*\*OUTPUT OMITTED FOR BREVITY\*\*\* access-group ACL-UNWANTED-COUNTRY in interface outside control-plane

```
ASA: ل جارخإلا لااثم
```

#### <#root>

asa#

show running-config access-list ACL-UNWANTED-COUNTRY

access-list ACL-UNWANTED-COUNTRY extended deny ip 192.168.1.0 255.255.255.0 any

asa#

show running-config access-group

\*\*\*OUTPUT OMITTED FOR BREVITY\*\*\* access-group ACL-UNWANTED-COUNTRY in interface outside control-plane

رظحب موقت يتلا مكحتلا ىوتسم ىلع (ACL) لوصولا يف مكحتلا ةمئاق ديكأتل .2 ةوطخلا ةمجاولا ىلإ دراولا TCP 443 لاصتا ةاكاحمل packet-tracer رمألا مدختسأ ،ةبولطملا رورملا ةكرح ددع ةدايز بجي ، <show access-list <acl-name رمألا مادختسإ مث ،نمآلا ةيامحلا رادجل ةيجراخلا VPN ةوق لاصتا رظح اهيف متي ةرم لك يف (ACL) لوصولا يف مكحتلا ةمئاق لوصو تارم (ACL) لوصولا ي ف مكحتلا قمئاق قطساوب نمآلا ةيامحلا رادجب ةيئاوشعلا

نم هيلع لوصحلا مت مداق TCP 443 لاصتا ةاكاحمب packet-tracer رمألا موقي ،لاثملاا اذه يف -انب صاخلا نمآلا ةيامحلا رادجل يجراخلا IP ناونع ىل ٍ ههيجوت متيو 192.168.1.10 فيضملا. تادايز 'show access-list' جارخاٍ ضرعيو اهطاقساٍ متي يتلا رورملا ةكرح 'packet-trace' جارخاٍ دكؤي :ةدوجوملا مكحتلا يوتسمل (ACL) لوصولا يف مكحتلا ةمئاقل لوصولا تارم ددع

FTD ل جارخإ لاثم

#### <#root>

>

packet-tracer input outside tcp 192.168.1.10 1234 10.3.3.251 443

Phase: 1 Type:

ACCESS-LIST

Subtype: log

Result: DROP

Elapsed time: 21700 ns Config: Additional Information:

Result: input-interface: outside(vrfid:0) input-status: up input-line-status: up

Action: drop

Time Taken: 21700 ns

Drop-reason: (acl-drop) Flow is denied by configured rule

, Drop-location: frame 0x00005623c7f324e7 flow (NA)/NA

>

#### show access-list ACL-UNWANTED-COUNTRY

access-list ACL-UNWANTED-COUNTRY; 1 elements; name hash: 0x42732b1f access-list ACL-UNWANTED-COUNTRY line 1 extended deny ip 192.168.1.0 255.255.255.0 any (

hitcnt=1

) 0x142f69bf

ASA ل جارخإ لاثم

<#root>

asa#

packet-tracer input outside tcp 192.168.1.10 1234 10.3.3.5 443

Phase: 1 Type: ACCESS-LIST Subtype: Result: ALLOW Elapsed time: 19688 ns Config: Implicit Rule Additional Information: MAC Access list

Phase: 2 Type:

ACCESS-LIST

Subtype: log

Result: DROP

Elapsed time: 17833 ns Config: Additional Information:

Result: input-interface: outside input-status: up input-line-status: up

Action: drop

Time Taken: 37521 ns

Drop-reason: (acl-drop) Flow is denied by configured rule

, Drop-location: frame 0x0000556e6808cac8 flow (NA)/NA

```
access-list ACL-UNWANTED-COUNTRY; 1 elements; name hash: 0x42732b1f
access-list ACL-UNWANTED-COUNTRY line 1 extended deny ip 192.168.1.0 255.255.255.0 any
```

(hitcnt=1)

0x9b4d26ac

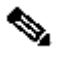

يف Cisco نم نمآلا ليمعلاب ةصاخلا VPN ةكبش لثم RAPN لح ذيفنت مت اذإ :ةظحالم 🛇 نمآلا ةيامحلا رادج ةيقيقح لاصتا ةلواحم ءارجإ ذئنيح نكميف ،نمآلا ةيامحلا رادج ةكرح رظحل عقوتم وه امك مكحتلا ىوتسمل لوصولا يف مكحتلا ةمئاق لمع ديكأتل ةبولطملا رورملا.

# ةلصلا تاذ ءاطخألا

حيحصت فرعم :يفارغجلا عقوملا ىلإ ةدنتسملا AnyConnect ليمع تالاصتإ | هنإ • Cisco <u>CSCvs65322</u> نم ءاطخألا

ةمجرتاا مذه لوح

تمجرت Cisco تايان تايانق تال نم قعومجم مادختساب دنتسمل اذه Cisco تمجرت ملاعل العامي عيمج يف نيم دختسمل لمعد يوتحم ميدقت لقيرشبل و امك ققيقد نوكت نل قيل قمجرت لضفاً نأ قظعالم يجرُي .قصاخل امهتغلب Cisco ياخت .فرتحم مجرتم اممدقي يتل القيفارت عال قمجرت اعم ل احل اوه يل إ أم اد عوجرل اب يصوُتو تامجرت الاذة ققد نع اهتي لوئسم Systems الما يا إ أم الا عنه يل الان الانتيام الال الانتيال الانت الما